# WIE SIE IHR INTERAKTIVES SPIELZEUG MIT IHRER LIEBLINGS-CAMSITE VERBINDEN KÖNNEN.

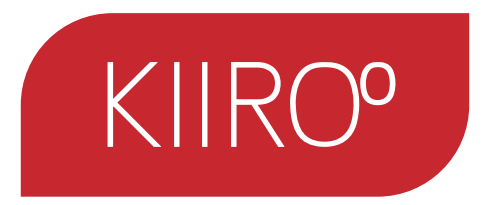

#### WIE MAN SICH VERBINDET:

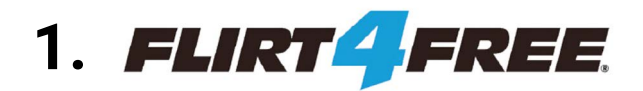

## 5. **CAM4**

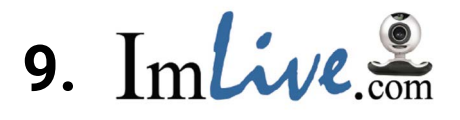

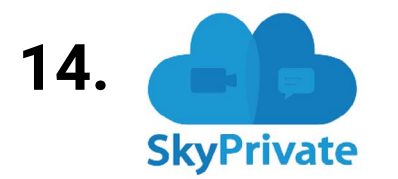

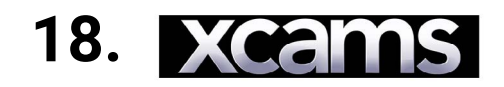

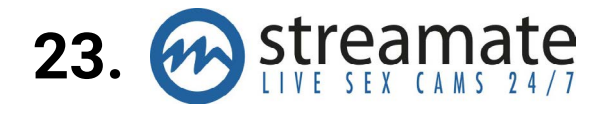

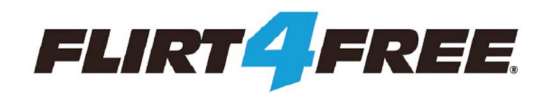

### Gehen Sie zu https://www.flirt4free.com/ Melden Sie sich mit Ihrem Benutzernamen und Passwort an.

| Plirt4Free Performer App                                                                                                    |                      |                 |                   |                         |                  |                    |                                |
|----------------------------------------------------------------------------------------------------|----------------------|-----------------|-------------------|-------------------------|------------------|--------------------|--------------------------------|
| File Setup Quick Messages Interactive Help                                                                                                    | Start Chet           | ]               | Fake Change Rate  | Start Group Start Party | →<br>Show Offers | A<br>Alert Monitor |                                |
| Contraction of the local division of the local division of the loc | Type A Room Topict   |                 | 14                |                         |                  |                    | Sectors Cost Tops Cost Cost 16 |
|                                                                                                    | System: Login succes | ssful. You must | now press the Sta | rt Chat button to s     | tart a chat ses  | sion.              |                                |
|                                                                                                    |                      |                 |                   |                         |                  |                    |                                |
|                                                                                                    |                      |                 |                   |                         |                  |                    |                                |
| ■• Mic                                                                                                    |                      |                 |                   |                         |                  |                    |                                |
| Current Status: Offline                                                                                                    |                      |                 |                   |                         |                  |                    |                                |
| Stats Help Contest                                                                                                    |                      |                 |                   |                         |                  |                    |                                |
| C Time Online<br>00:00:00                                                                                                    |                      |                 |                   |                         |                  |                    |                                |
| Total Credits     0                                                                                                    |                      |                 |                   |                         |                  |                    |                                |
| Credits From Show                                                                                                    |                      |                 |                   |                         |                  |                    |                                |
| Credits From Tips     0                                                                                                    |                      |                 |                   |                         |                  |                    |                                |
| Credits From Group Shows                                                                                                    |                      |                 |                   |                         |                  |                    |                                |
| Wumber Of Tips                                                                                                    |                      |                 |                   |                         |                  |                    |                                |
| Wumber Of Shows                                                                                                    |                      |                 |                   |                         |                  |                    |                                |
| H Max Customers                                                                                                    |                      |                 |                   |                         |                  |                    |                                |

3. Nachdem Sie Ihre F4F Performer-Anwendung geöffnet haben, wählen Sie "Start chat" ("Chat starten").

| Flirt4Free Performer App        |                         |                     |              |                       |               |                |                       |                |               |         |                    |                |
|---------------------------------|-------------------------|---------------------|--------------|-----------------------|---------------|----------------|-----------------------|----------------|---------------|---------|--------------------|----------------|
| File Setup Quick Messages Inter | ractive Help            |                     |              |                       |               |                |                       |                |               |         |                    |                |
|                                 | Enable OhMiBod          |                     |              | EA                    | 00            | 8-1            |                       | ÷              | A             |         |                    |                |
|                                 | Feel App                | Enable Feel App     |              | Stop Chat Start Break | Start Fake    | Change Rate    | Start Group Start Par | ty Show Offers | Alert Monitor |         |                    |                |
|                                 |                         | Connect Feel App    | m Topic!     |                       |               |                |                       |                |               | Set Top | pic Clear Topic Cl | lear Chat 16 😁 |
|                                 |                         | Request New QR-Code |              |                       |               |                |                       |                |               |         | P. P.              |                |
|                                 |                         |                     | System: Logi | n successful. You     | must now p    | press the Star | t Chat button to :    | tart a chat se | ssion.        |         |                    |                |
|                                 |                         | 1100                | System: Send | ing request to log    | jin to chat s | erver.         |                       |                |               |         |                    |                |
|                                 |                         | 100                 | System: You  | are now logged in     | to the chat   | system.        |                       |                |               |         |                    |                |
|                                 |                         |                     | Adm          | inistrator: Live yo   | ur fantasy. ( | Click the STA  | RT YOUR SHOW b        | utton and enj  | oy.           |         |                    |                |
| ◀• Mic 🚶 , , ,                  |                         |                     |              |                       |               |                |                       |                |               |         |                    |                |
| Current Status: Online          |                         |                     |              |                       |               |                |                       |                |               |         |                    |                |
| Stats                           | Help Contest            |                     |              |                       |               |                |                       |                |               |         |                    |                |
| $\odot$                         | Time Online<br>00:01:59 |                     |              |                       |               |                |                       |                |               |         |                    |                |
| \$                              | Total Credits<br>0      |                     |              |                       |               |                |                       |                |               |         |                    |                |
| (\$) Cr                         | edits From Show<br>0    |                     |              |                       |               |                |                       |                |               |         |                    |                |
| (\$) c                          | redits From Tips<br>0   |                     |              |                       |               |                |                       |                |               |         |                    |                |
| (\$) Credit                     | s From Group Shows<br>0 |                     |              |                       |               |                |                       |                |               |         |                    |                |
| #                               | Number Of Tips<br>0     |                     |              |                       |               |                |                       |                |               |         |                    |                |
| (#) N                           | umber Of Shows<br>0     |                     |              |                       |               |                |                       |                |               |         |                    |                |
| (#)                             | Max Customers           |                     |              |                       |               |                |                       |                |               |         |                    |                |

4. Nachdem Sie Ihre Webcam / Ihr Mikrofon eingerichtet und Ihren Chat gestartet haben, gehen Sie bitte auf die Schaltfläche "Interactive" ("Interaktiv") und wählen Sie "Request new QR code" ("Neuen QR-Code anfordern").

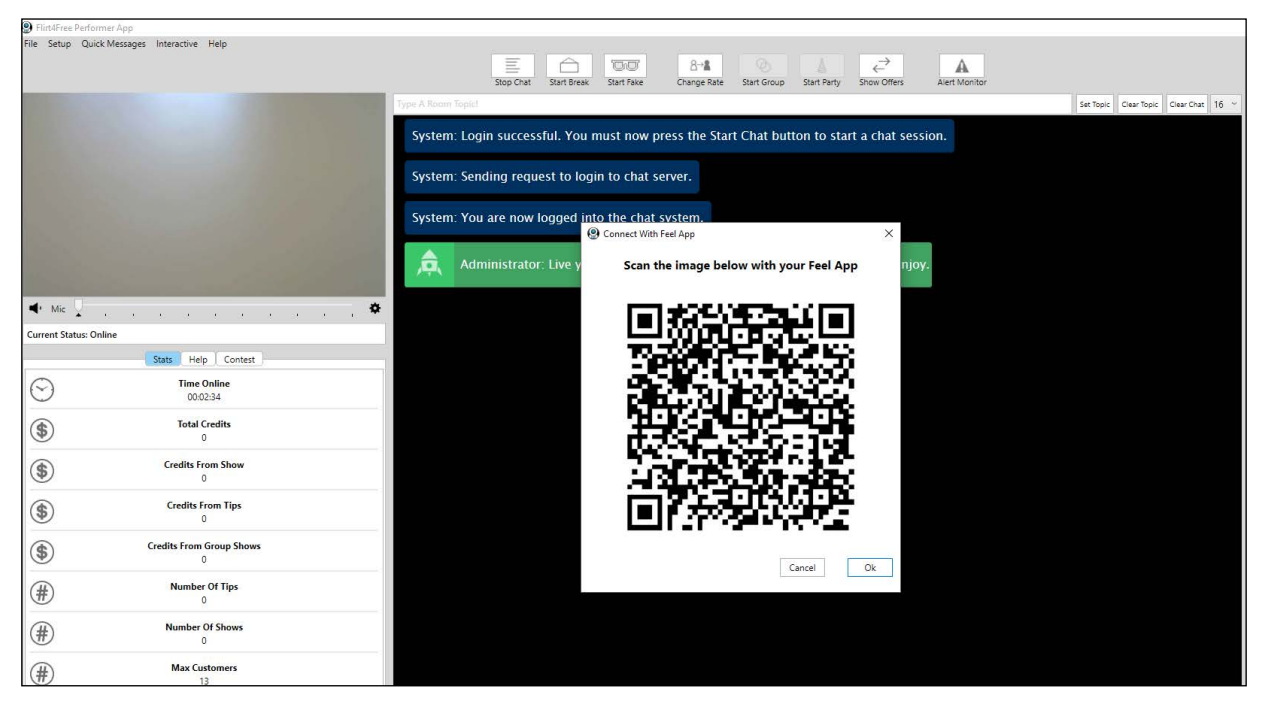

5. Es öffnet sich ein QR-Code.

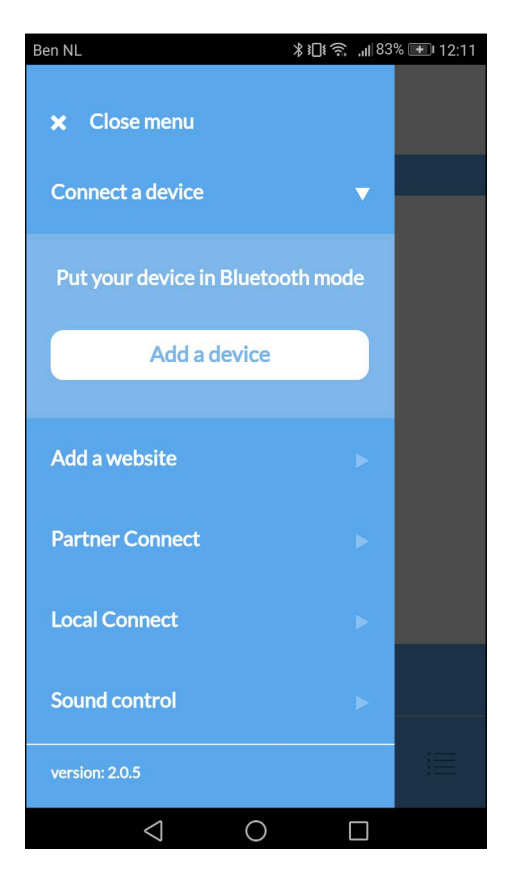

6. Bitte gehen Sie zur FeelConnect App auf Ihrem Handy (wenn Sie dies nicht getan haben, laden Sie sie bitte über den iOS App Store oder Google Play Store herunter).
Wählen Sie "Gerät verbinden". Nebenbemerkung: Stellen Sie sicher, dass Ihr Bluetooth eingeschaltet ist und sich Ihr Gerät im Bluetooth-Modus befindet.

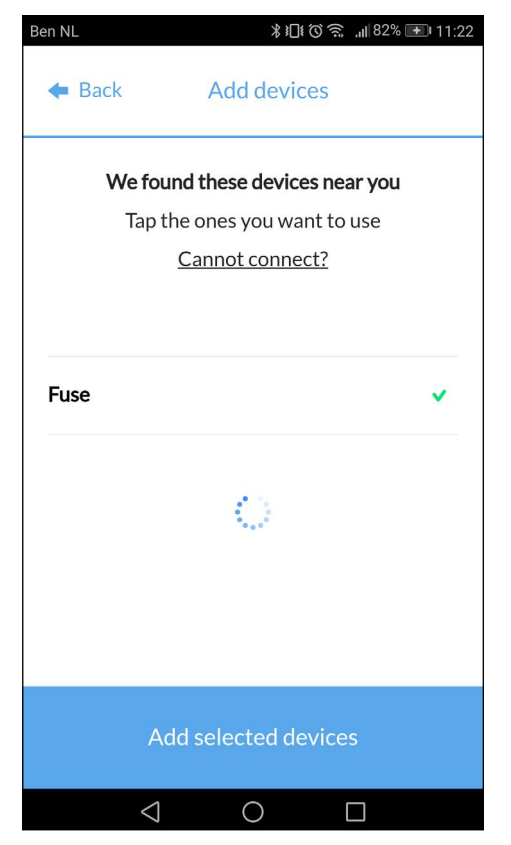

7. Bitte wählen Sie das Gerät aus, das Sie verwenden möchten. Warten Sie, bis das Häkchen auf der rechten Seite grün wird. Nachdem der grüne Haken aufgetreten ist, wählen Sie bitte "Ausgewählte Geräte hinzufügen".

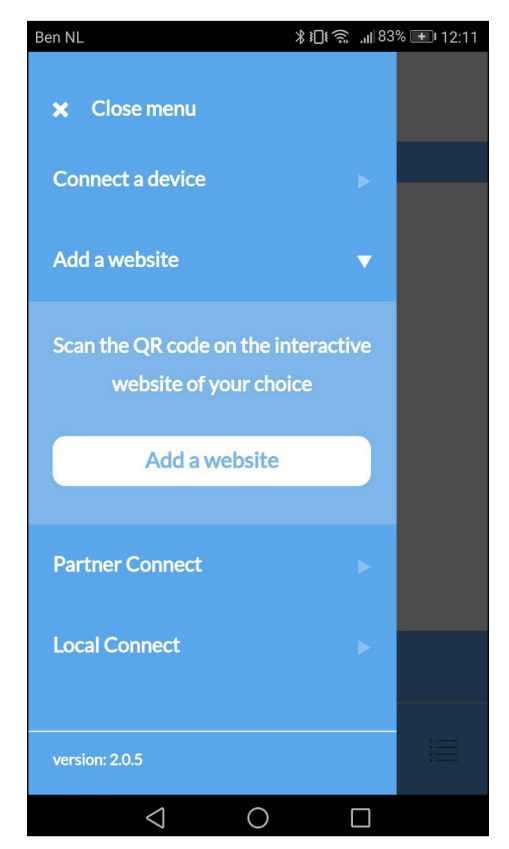

9. Um das Gerät mit dem Flirt4Free zu verbinden, wählen Sie "Website hinzufügen".

| Ben NL | ∦∔∏⊧Ծ奈 "⊪82% 🕶 11:22     |
|--------|--------------------------|
| ≡      | <b>Feel</b> Connect      |
|        | devices                  |
| 🗲 Test | <b>Fuse</b><br>connected |
|        |                          |
|        |                          |
|        |                          |
|        |                          |
|        | device controller        |
| *      |                          |
| <      |                          |

8. Nachdem Sie "Ausgewählte Geräte hinzufügen" ausgewählt haben, leitet Sie die App zu dieser Seite weiter, was anzeigt, dass Ihr Gerät nun mit der App verbunden ist.

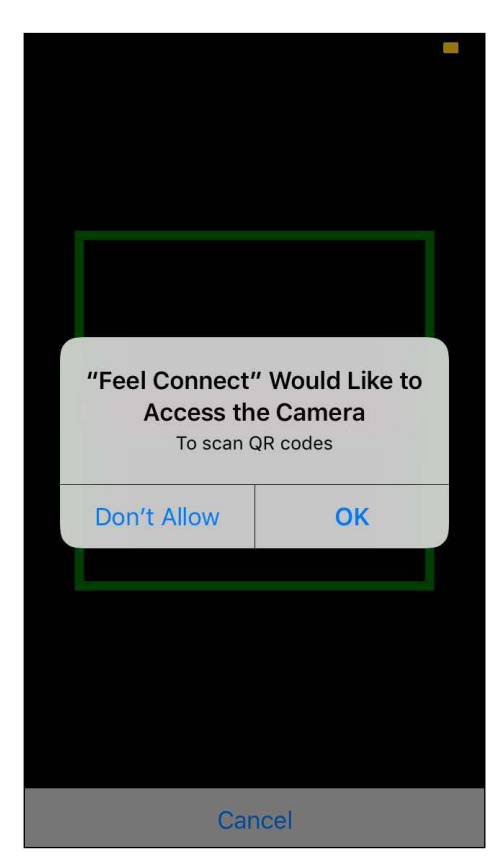

10. Sobald Sie auf "Website hinzufügen" klicken, wird ein QR-Scanner angezeigt.

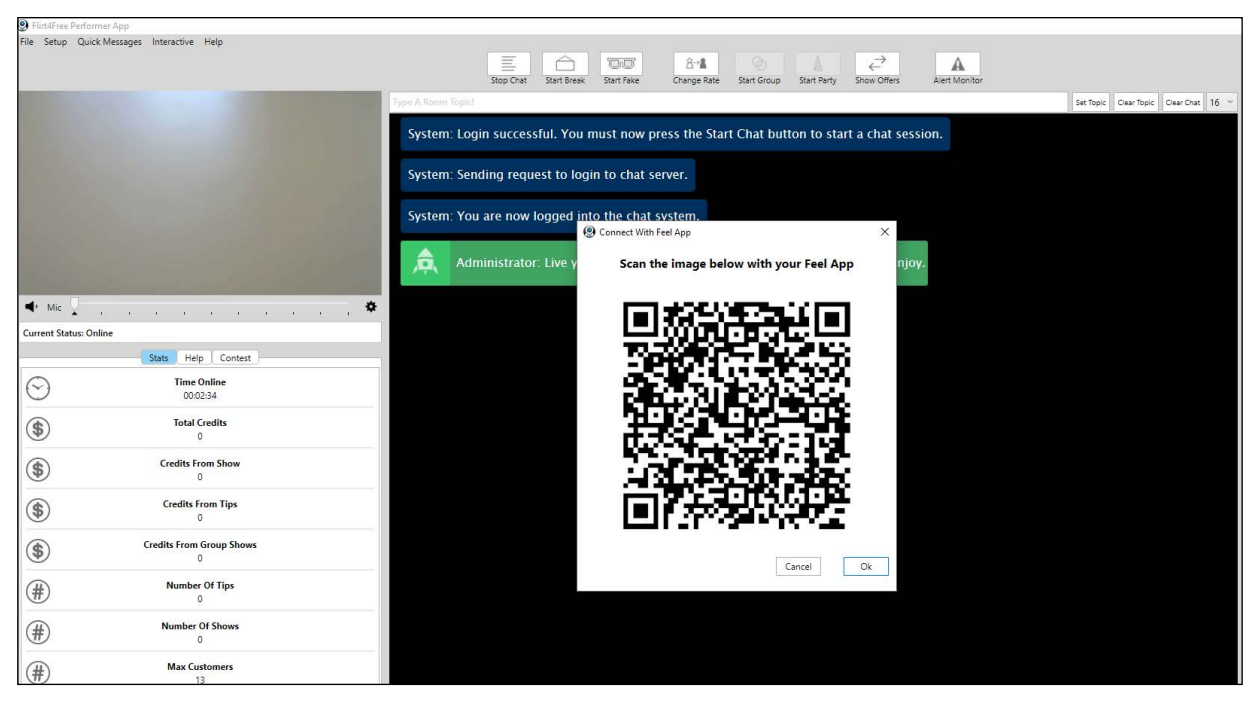

11. Gehen Sie zurück zur Flirt4Free Performer-Anwendung und scannen Sie den QR-Code.

| ●●●●●● KPN NL                           | າ ດ 51% <mark>—</mark> ⊃<br>t |
|-----------------------------------------|-------------------------------|
| websites                                |                               |
| Flirt4free<br>Connected user id: 642351 | Ċ                             |
|                                         |                               |
|                                         |                               |
|                                         |                               |
|                                         |                               |
| All activity                            |                               |
| ⑧ ⊕ ▷                                   |                               |

12. Nachdem Sie den QR-Code gescannt haben, wird angezeigt, dass Sie mit der Darstelleranwendung von Flirt4Free in der FeelConnect App verbunden sind.

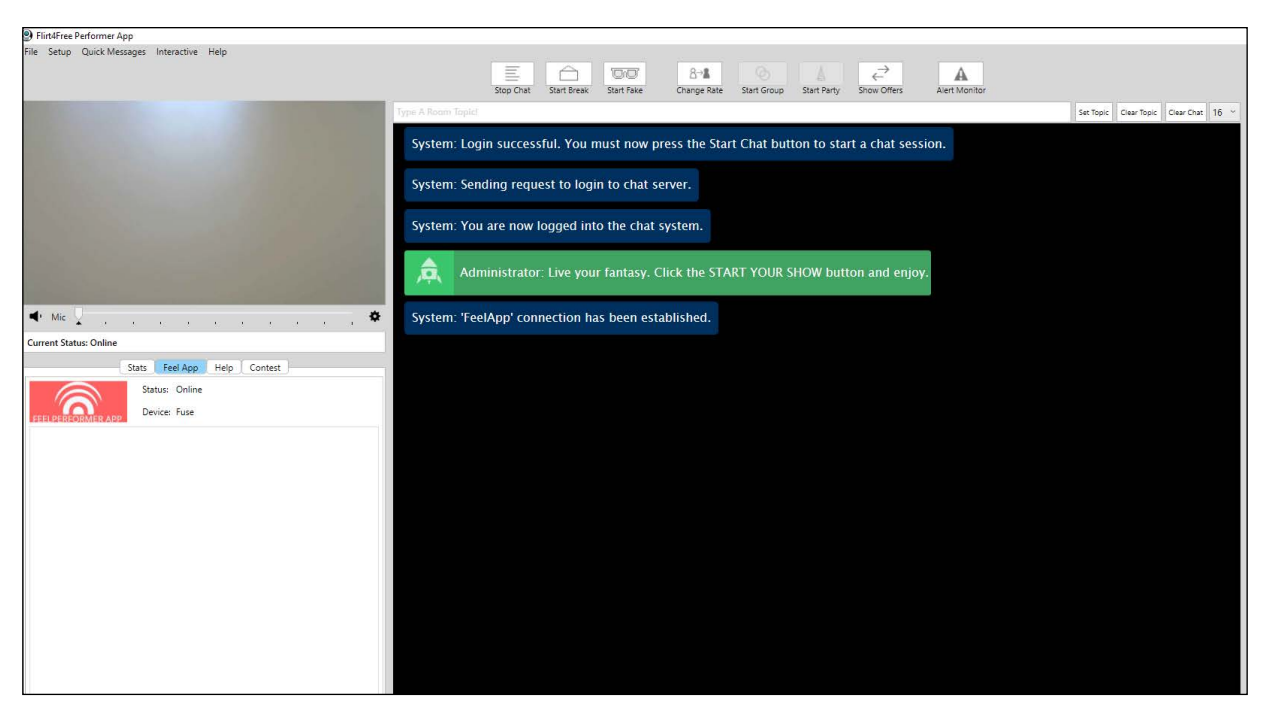

13. Auf der linken Seite der Flirt4Free Performer App wird angezeigt, mit welchem Gerät Sie aktuell verbunden sind, und den Status davon!

#### Sie sind eingerichtet und alle Trinkgelder werden automatisch von der FeelConnect App verarbeitet und bringen Ihr interaktives Gerät zum Vibrieren!

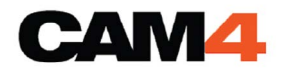

### Gehen Sie zu https://www.cam4.com/ Melden Sie sich mit Ihrem Benutzernamen und Passwort an.

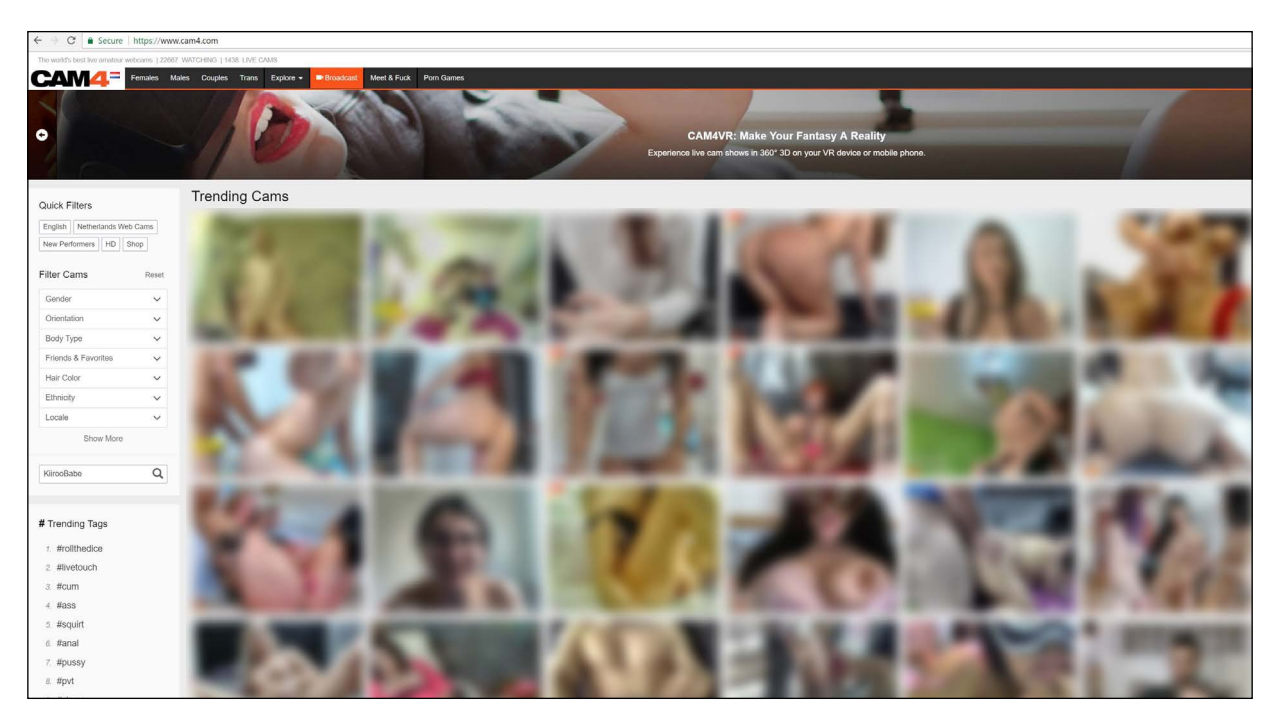

3. Drücken Sie in der Menüleiste "broadcast".

|                                                                                                    | Regular Broadcast External Encoder                                                                     |                                                                                                    |   |
|----------------------------------------------------------------------------------------------------|----------------------------------------------------------------------------------------------------|----------------------------------------------------------------------------------------------------|---|
| Adobe Flash Player Settings<br>Camera and Microphone Access<br>Interprovedation work of the Atlow is a<br>microphone. If you dick Atlow, you may be<br>recorded. | Aspect Ratio:<br>Resolution:<br>Camera:<br>Microphone:<br>Show Settin<br>Status:<br>Category:<br>Mode: | 4:3  Auto Auto FaceTime HD Camera (Bulit-In) (05ac:8510)  FaceTime HD Camera (Bulit-In) (05ac:8510)  FaceTime HD Camera (Bulit-In) (05ac:8510)  GS  #testing #LiveTouch Male-Female Group Public Mode: Open To Everyone | 0 |
|                                                                                                    | Start Broadcast                                                                                        |                                                                                                    |   |
|                                                                                                    | THEATER MODE 🔰 PRIVACY 🎐 TWEET                                                                         | CONTACT SUPPORT                                                                                                    |   |
| SET TIME LIMI 0 Minutes                                                                                                    | broadcast.                                                                                             | eader: (0 Tokens)                                                                                                    |   |

4. Wenn sich das Cam4 Broadcast-Fenster öffnet, drücken Sie in den Einstellungen des Adobe Flash Players auf "Zulassen".

|                         | Regular Broadcast      | External Encoder                                                                                        |                                                                                                    |
|-------------------------|------------------------|----------------------------------------------------------------------------------------------------|----------------------------------------------------------------------------------------------------|
|                         |                        | Aspect Ratio:<br>Resolution:<br>Camera:<br>Microphone:<br>Show Setting<br>Status:<br>Category:<br>Mode: | 4:3  Auto Auto FaceTime HD Camera (Built-In) (05ac:8510)  Default - Display Audio  gs  #testing #LiveTouch Male-Female Group Public Mode: Open To Everyone |
| Stream Quality: Great 🔾 | FPS: 23.6<br>Start Bro | adcast                                                                                                  |                                                                                                    |

5. Geben Sie die erforderlichen Informationen auf der rechten Seite des Bildschirms ein.

| •••                                                                                                    | Cam4 Broadcast                                                                                                    |   |    |
|----------------------------------------------------------------------------------------------------|----------------------------------------------------------------------------------------------------|---|----|
| Secure   https://www.cam4.com/broadcast/broadcast.jsp                                                                                                    | ?1518784507513&responsiveMode=true                                                                                                    |   | 07 |
| CANA KiirooBabe - broadcasting live<br>#testing #LiveTouch                                                                                                    | D 3                                                                                                    |   | *  |
|                                                                                                    | • Chat Users (1)                                                                                                    |   |    |
|                                                                                                    | Thank you for broadcasting on                                                                                                    |   |    |
|                                                                                                    | CAM4                                                                                                    |   |    |
|                                                                                                    | Please remember the following rules:                                                                                                    |   |    |
| Freikle Live Teuch to compact your to CAM                                                                                                    | No Paypal<br>or third party payments of any kind are to be<br>requested or accepted.                                                        |   |    |
| You'll need to download the FeelPerformer app to<br>connect your bluetooth sex toy. Click the button below<br>or scan the QR code on the right, then follow the<br>instructions in the app.<br>Connect Now or Download FeelPerformer<br>What devices can Luse with Live Touch? | Ko Videos     Al performances must be live.     Scan to download     FeelPerformer     Violation of the above will result in a warning/ban. |   |    |
|                                                                                                    | Send a messee                                                                                                    | • |    |
| CREATE GROUP SHOW SETTINGS                                                                                                    | GAME CENTER                                                                                                    |   |    |
| 🗩 ENHANCED CHAT 🖂 PRIVATE MESSAGE 🐻 LEADERBOARD 🔂 M                                                                                                    | ULTICAM 🔄 THEATER MODE 🍵 PRIVACY 💽 TWEET CONTLAT SUPPORT                                                                                    |   |    |
| ENTER GOAL: # of Tokens                                                                                                    | Your Earnings: 0 Tokens                                                                                                    |   |    |
| SET TIME LIME # of Minutes                                                                                                    | Tip Leader: (0 Tokens)                                                                                                    |   |    |
| Cam4bucks - Make Money as a Performer Performance Hist                                                                                                    | ory   Current Performance   Performer Help                                                                                                  |   |    |

- 6. Klicken Sie auf "Übertragung starten".
- 7. Sobald Sie übertragen, klicken Sie unten im Textfeld auf "LIVE TOUCH" unten rechts.
- 8. Es erscheint ein Popup-Fenster mit der Meldung "Enable Live Touch to connect your toy to Cam4". Wählen Sie "**Jetzt verbinden**" oder "**FeelConnect herunterladen**".

| Ben NL                    | \$1⊡€奈 "∭83 | % 主 12:11 |
|---------------------------|-------------|-----------|
| 🗙 Close menu              |             |           |
| Connect a device          | ▼           |           |
| Put your device in Blueto | oth mode    |           |
| Add a device              |             |           |
| Add a website             |             |           |
| Partner Connect           |             |           |
| Local Connect             |             |           |
| Sound control             |             |           |
| version: 2.0.5            |             |           |
|                           |             |           |

 Bitte gehen Sie zur FeelConnect App auf Ihrem Handy (wenn Sie dies nicht getan haben, laden Sie sie bitte über den iOS App Store oder Google Play Store herunter).
 Wählen Sie "Gerät verbinden". Nebenbemerkung: Stellen Sie sicher, dass Ihr Bluetooth eingeschaltet ist und sich Ihr Gerät im Bluetooth-Modus befindet.

| We found these devices near y<br>Tap the ones you want to use | ou |
|---------------------------------------------------------------|----|
| Cannot connect?                                               | 2  |
| Fuse                                                          | ~  |
| Rave                                                          | ~  |
| Pearl2                                                        | ~  |
|                                                               | ~  |

10. Bitte wählen Sie das Gerät aus, das Sie verwenden möchten. Warten Sie, bis das Häkchen auf der rechten Seite grün wird. Nachdem der grüne Haken aufgetreten ist, wählen Sie bitte "Ausgewählte Geräte hinzufügen".

| Ben NL          | *।⊡® র। 82%              |  |  |  |  |  |  |
|-----------------|--------------------------|--|--|--|--|--|--|
|                 | devices                  |  |  |  |  |  |  |
| 🗲 Test          | <b>Fuse</b><br>connected |  |  |  |  |  |  |
|                 |                          |  |  |  |  |  |  |
|                 |                          |  |  |  |  |  |  |
|                 |                          |  |  |  |  |  |  |
|                 |                          |  |  |  |  |  |  |
| d               | evice controller         |  |  |  |  |  |  |
| *               |                          |  |  |  |  |  |  |
| $\triangleleft$ | 0                        |  |  |  |  |  |  |

11.Nachdem Sie "Ausgewählte Geräte hinzufügen" ausgewählt haben, leitet Sie die App zu dieser Seite weiter, was anzeigt, dass Ihr Gerät nun mit der App verbunden ist.

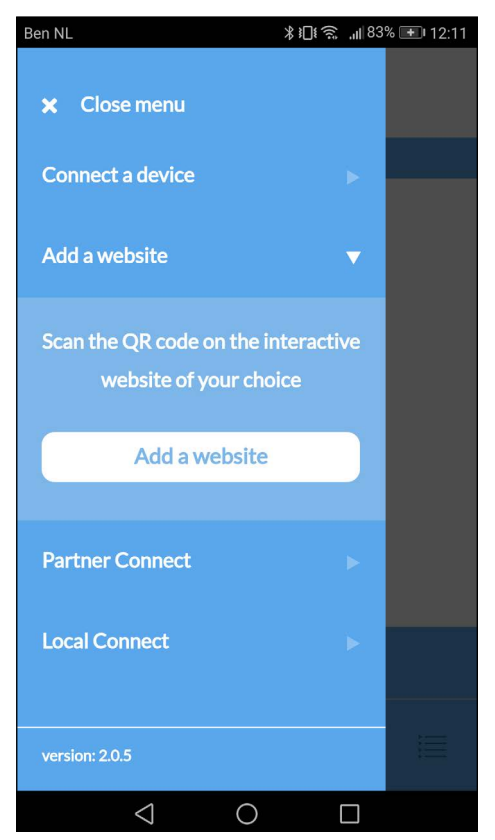

12. Um das Gerät mit dem Cam4 zu verbinden, wählen Sie "Website hinzufügen".

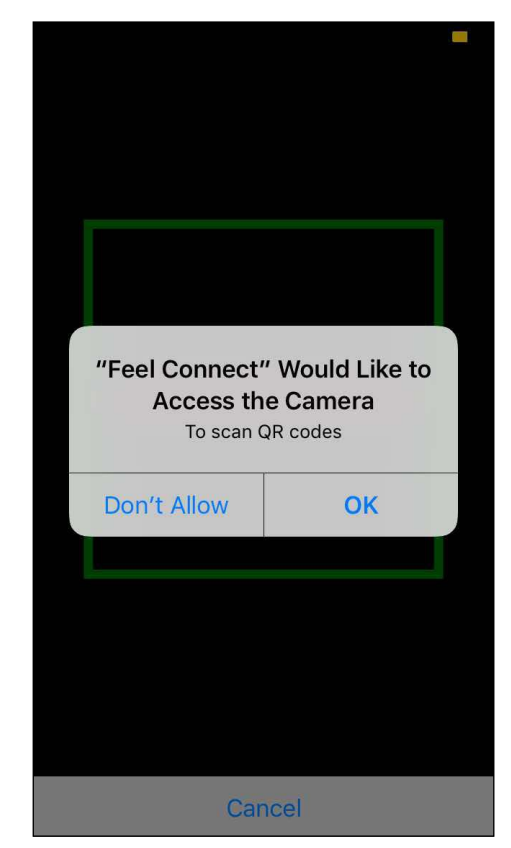

13. Sobald Sie auf "Website hinzufügen" klicken, wird ein QR-Scanner angezeigt.

| • •                                                                                                    | Cam4 Broadcast                                                                                                    |
|----------------------------------------------------------------------------------------------------|----------------------------------------------------------------------------------------------------|
| Secure   https://www.cam4.com/broadcast/broadcast.jsp?1518784                                                                                                    | 7513&responsiveMode=true                                                                                                    |
| CANA KiirooBabe - broadcasting live<br>#testing #LiveTouch                                                                                                    | (D) (C) (C) (C) (C) (C) (C) (C) (C) (C) (C                                                                                                    |
| HDal                                                                                                    | Chat Users (1)                                                                                                    |
|                                                                                                    | Thank you for broadcasting on                                                                                                    |
|                                                                                                    | CAM4                                                                                                    |
|                                                                                                    | Please remember the following rules:                                                                                                    |
|                                                                                                    | No Paypal No Drugs or third party payments of any kind are to be                                                                                                    |
| Enable Live Touch to connect your toy to CAM4                                                                                                    | requested or accepted.                                                                                                    |
| You'll need to download the FeelPerformer app to<br>connect your bluetooth sex toy. Click the button below<br>or scan the QR code on the right, then follow the<br>instructions in the app.<br>Connect Now or Download FeelPerformer | All performances must be live.<br>All performances must be live.<br>No abusive or racial language<br>on the site or during broadcast.<br>No ILLEGAL CONTENT<br>Violation of the above will result in a warning/ban. |
| Aluar navidas calli rasa Mini Fixo. Indiculis                                                                                                    | Send a messe                                                                                                    |
| CREATE GROUP SHOW SETTINGS                                                                                                    | E CENTER                                                                                                    |
| 🗩 ENHANCED CHAT 🖂 PRIVATE MESSAGE 😸 LEADERBOARD 🖻 MULTICAM                                                                                                    | HEATER MODE PRIVACY TWEET CONT ST SUPPORT                                                                                                    |
| ENTER GOAL: # of Tokens                                                                                                    | Your Earnings: 0 Tokens                                                                                                    |
| SET TIME LIMP # of Minutes                                                                                                    | Tip Leader: (0 Tokons)                                                                                                    |
| Cam4bucks - Make Money as a Performer   Performance History   Curro                                                                                                    | Performance Performer Help                                                                                                    |

14. Den QR-Code scannen

15. Nachdem Sie "Ausgewählte Geräte hinzufügen" ausgewählt haben, leitet Sie die App zu dieser Seite weiter, was anzeigt, dass Ihr Gerät nun mit der App verbunden ist.

#### Sie sind eingerichtet und alle Trinkgelder werden automatisch von der FeelConnect App verarbeitet und bringen Ihr interaktives Gerät zum Vibrieren!

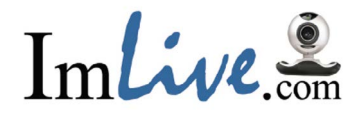

### Gehen Sie zu https://www.l'mlive.com/ Melden Sie sich mit Ihrem Benutzernamen und Passwort an.

| R menecom                                            |                                                                                                    | 0           |
|------------------------------------------------------|----------------------------------------------------------------------------------------------------|-------------|
| C     Secure https://host.imlive.com/hostmembers.asp |                                                                                                    | ☆ 😌 🔶 🗐 🖏 🚺 |
|                                                      | In Live                                                                                                    |             |
|                                                      |                                                                                                    |             |
|                                                      | Prease aud a payment method at coder to receive payment in-focuse guide     Officie guide                                                                                                    |             |
|                                                      |                                                                                                    |             |
|                                                      | Price per minute - 0.98 - Q START VIDEO CHAT                                                                                                    |             |
|                                                      | NSE SE Appearing on - Girl Alone Sucar live from<br>your mobile now                                                                                                    |             |
|                                                      | 2                                                                                                    |             |
|                                                      | Your last 15 days of earnings. See Pay Period earnings Twitter Status                                                                                                    |             |
|                                                      | 310 310                                                                                                    |             |
|                                                      | Get more exposurel Send a Tweet                                                                                                    |             |
|                                                      | 55 Connect to Twitter                                                                                                    |             |
|                                                      | 50 50                                                                                                    |             |
|                                                      | Feb 03 Feb 02                                                                                                    |             |
|                                                      | \$0.00         \$0.00         \$0.00         \$0.00         Earn 70% Active + 30% Passive           Earnings Summary         Private Chats         Candy Shows         Virtual Gifts         Additional Earnings         Get fains to join ImLive using your ref link |             |
|                                                      |                                                                                                    |             |
|                                                      | © 0 21 Message non cade                                                                                                    |             |
|                                                      | (Current PP) Guests Fantasies Admirers Mon February 12 2018<br>ImElves Diriy your Champagne Party >                                                                                                    |             |
|                                                      | Weekly Party Hall of Fame Monthly Video                                                                                                    |             |
|                                                      | Monitory Video Contest                                                                                                    |             |
|                                                      | Valentine Party                                                                                                    |             |
|                                                      | DISCIPLINE INERN: Interact With Customer Service O                                                                                                    |             |
|                                                      | Attentiveness Zone                                                                                                    |             |
|                                                      | JOIN THE CONTESTI                                                                                                    |             |
|                                                      |                                                                                                    |             |
|                                                      | You too can be a successful Host. Check out those who are! 00:00 500+                                                                                                    |             |

3. Nachdem Sie sich als Künstler bei ImLive angemeldet haben, wählen Sie bitte "Power Guide".

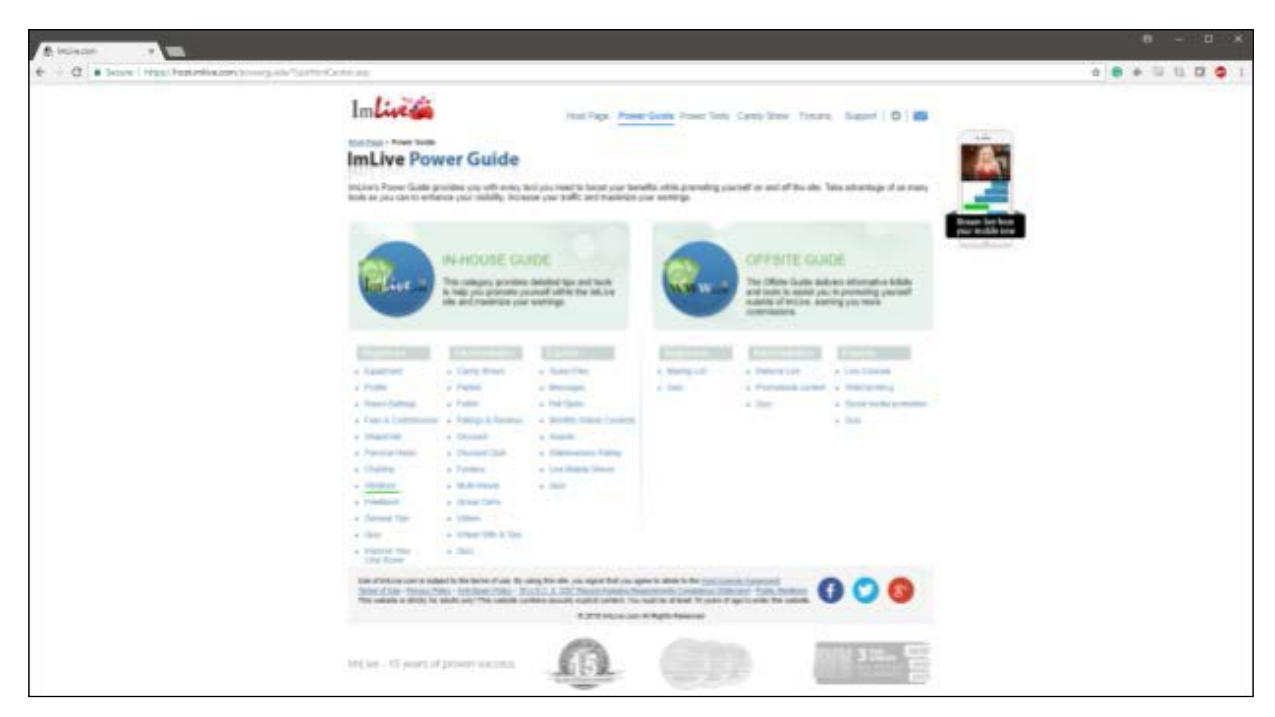

4. Bitte wählen Sie die Vibratoren in der Kategorie "Inhouse Guide" aus.

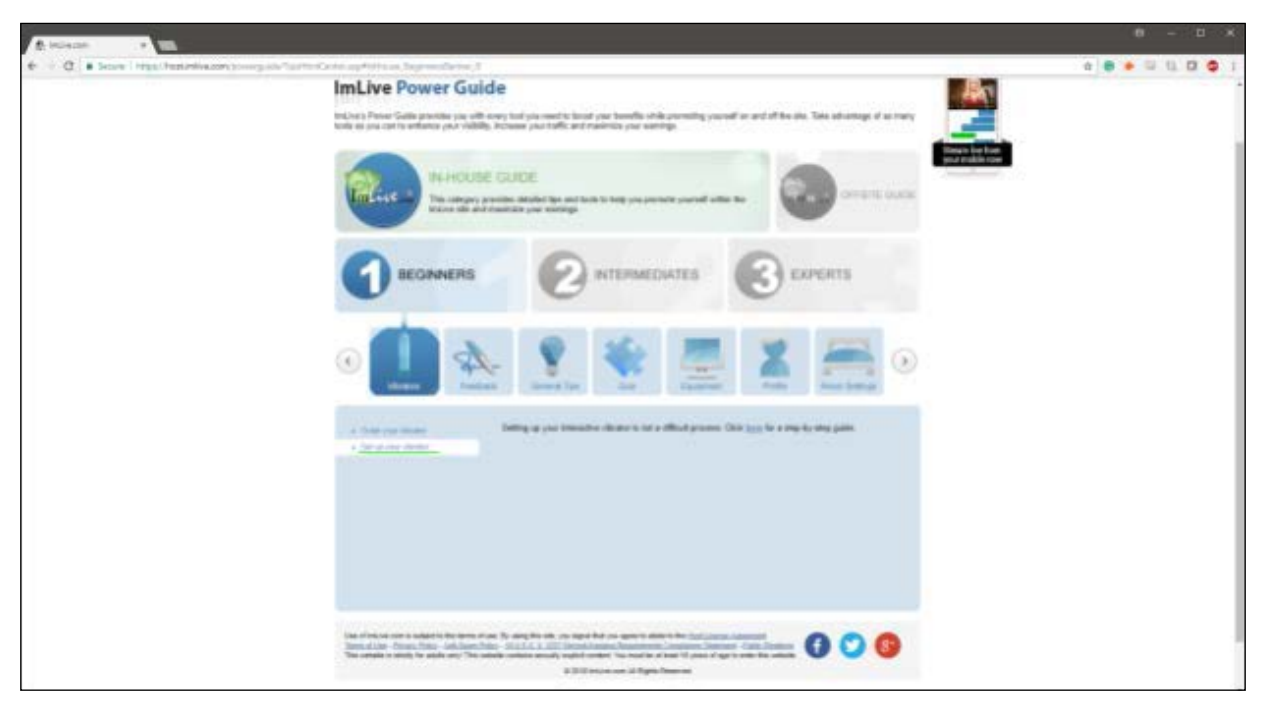

5. Bitte wählen Sie "Ihren Vibrator einrichten" und klicken Sie auf den Link "Hier klicken für eine Schritt-für-Schritt-Anleitung".

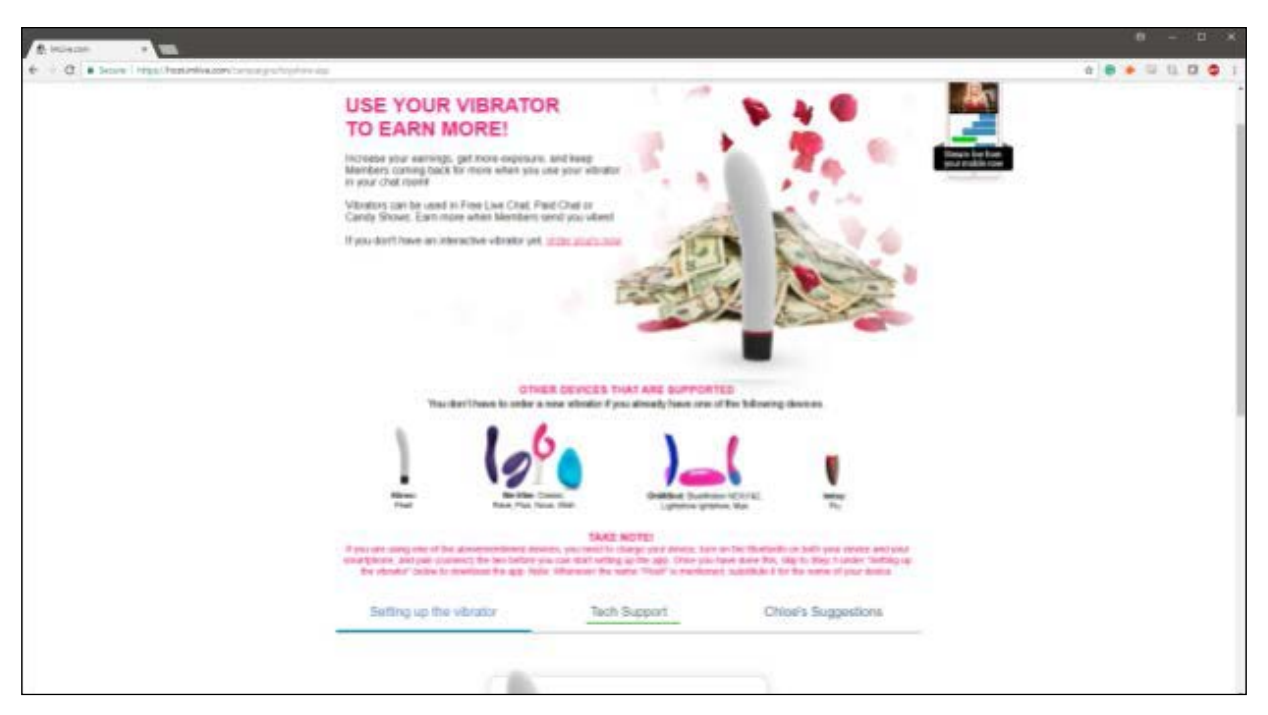

6. Bitte wählen Sie "Tech Support".

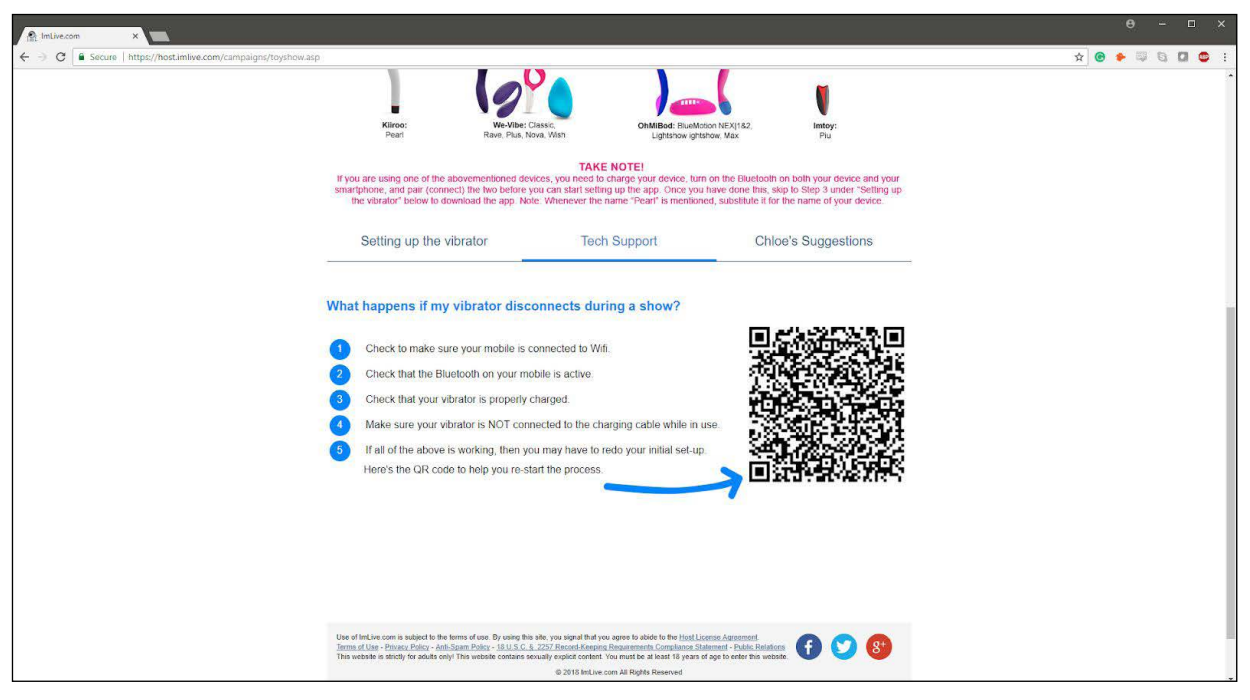

7. Ein QR-Code wird angezeigt.

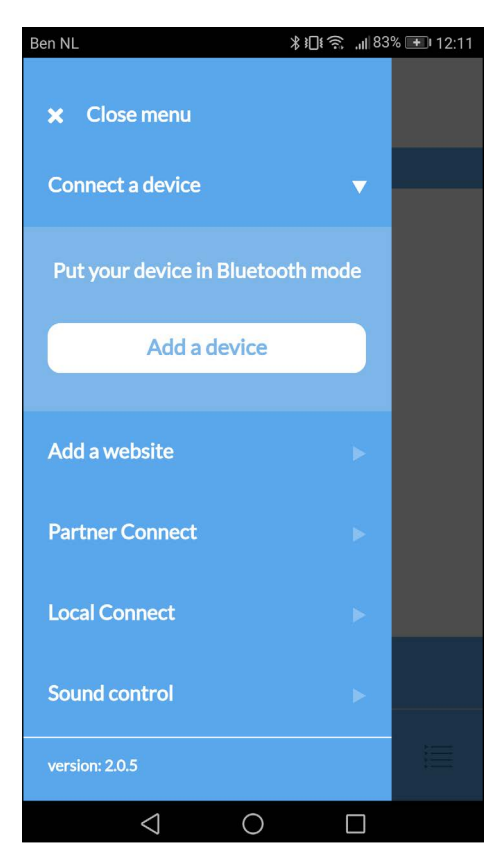

 8. Bitte gehen Sie zur FeelConnect App auf Ihrem Handy (wenn Sie dies nicht getan haben, laden Sie sie bitte über den iOS App Store oder Google Play Store herunter).
 Wählen Sie "Gerät verbinden". Nebenbemerkung: Stellen Sie sicher, dass Ihr Bluetooth eingeschaltet ist und sich Ihr Gerät im Bluetooth-Modus befindet.

| en NL  | ¥Ⅲ\$奈,⊪82%                  | <b>•</b> 12:1 |
|--------|-----------------------------|---------------|
| ቀ Back | Add devices                 |               |
| Wefo   | ound these devices near you |               |
| Тар    | the ones you want to use    |               |
|        | Cannot connect?             |               |
|        |                             |               |
| Fuse   |                             | ~             |
| Rave   |                             | ~             |
| Pearl2 |                             | ~             |
|        |                             | ~             |
| 1      | Add selected devices        |               |
| <      | 1 0 🗆                       |               |

9. Bitte wählen Sie das Gerät aus, das Sie verwenden möchten. Warten Sie, bis das Häkchen auf der rechten Seite grün wird. Nachdem der grüne Haken aufgetreten ist, wählen Sie bitte "Ausgewählte Geräte hinzufügen".

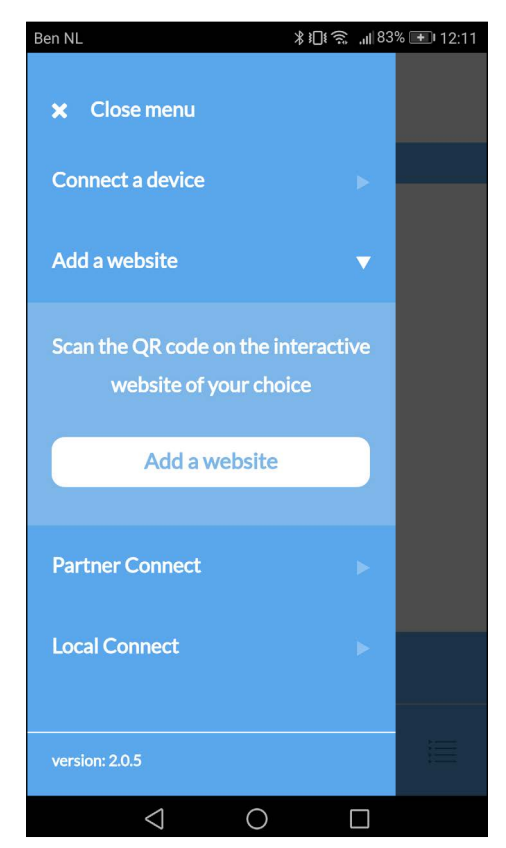

11. Um das Gerät mit dem ImLive zu verbinden, wählen Sie "Website hinzufügen".

| Ben NL          | ∦ ≩∏ն Ծ 🤶 յվ∣82% 重 11:22 |
|-----------------|--------------------------|
| ≡               | <b>Feel</b> Connect      |
|                 | devices                  |
| 🗲 Test          | Fuse<br>connected        |
|                 |                          |
|                 |                          |
|                 |                          |
|                 |                          |
|                 | device controller        |
| *               |                          |
| $\triangleleft$ | 0 🗆                      |

10. Nachdem Sie "Ausgewählte Geräte hinzufügen" ausgewählt haben, leitet Sie die App zu dieser Seite weiter, was anzeigt, dass Ihr Gerät nun mit der App verbunden ist.

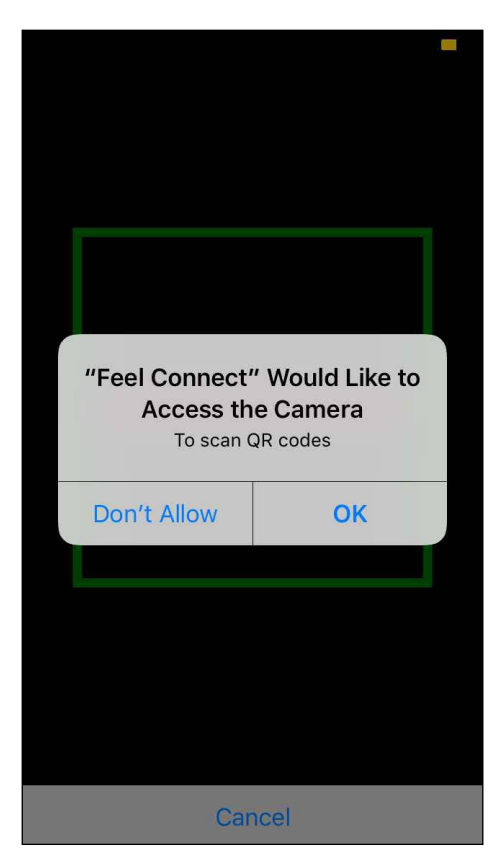

12. Sobald Sie auf "Website hinzufügen" klicken, wird ein QR-Scanner angezeigt.

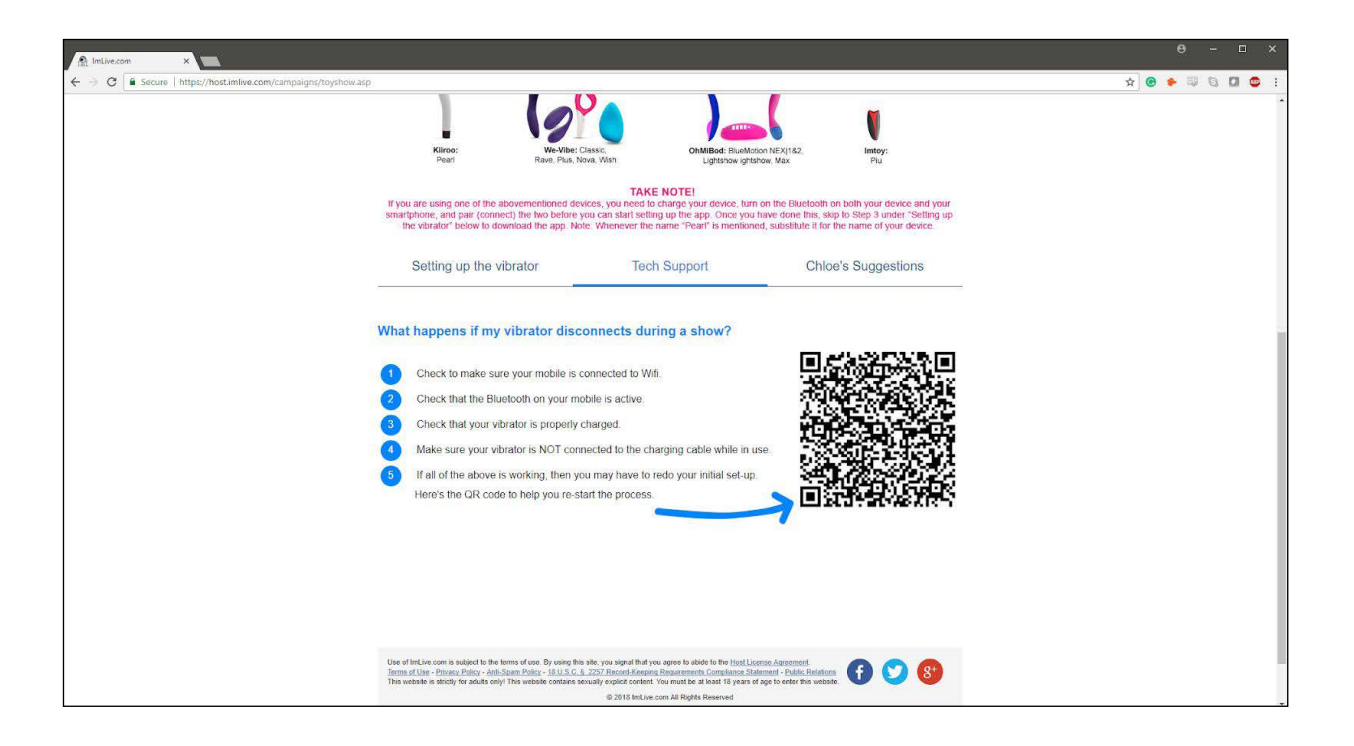

Sie sind eingerichtet und alle Trinkgelder werden automatisch von der FeelConnect App verarbeitet und bringen Ihr interaktives Gerät zum Vibrieren!

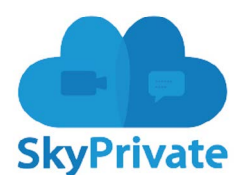

Gehen Sie zu https://www.skyprivate.com/
 Melden Sie sich mit Ihrem Benutzernamen und Passwort an.

| SkyPrivate                          |                                                    |                            |
|-------------------------------------|----------------------------------------------------|----------------------------|
|                                     | Public Profile driss info will be displayed public | s not yet verified! All yo |
| # Dashboard                         | # Home > Settings > Public profile                 |                            |
| Payments <                          | Profile Photo Gallery Video Gallery Import Media   |                            |
| 🖉 History 🧹                         |                                                    |                            |
| 📋 Calendar 🛛 🗸                      | Personal into Name                                 |                            |
| 🖋 Settings 🔷 🗸                      | C External Profiles No services added yst.         |                            |
| Account                             | Change Availar                                     |                            |
| Public Profile                      | Settings & Privacy                                 |                            |
| Calls                               | V Plugin Settings                                  |                            |
| Payment Settings<br>Notifications   | 1 https://www.second.com/                          |                            |
| E Marrame                           |                                                    |                            |
|                                     |                                                    |                            |
|                                     |                                                    |                            |
| <ul> <li>Verify Identity</li> </ul> |                                                    |                            |
| Download Skype Plugin               |                                                    |                            |
| Support                             |                                                    |                            |
| 🔍 FAQ                               |                                                    |                            |
|                                     |                                                    |                            |
|                                     |                                                    |                            |
|                                     |                                                    |                            |
|                                     |                                                    |                            |
| 2018 Skyprivate 2016                |                                                    |                            |
|                                     |                                                    |                            |
|                                     |                                                    |                            |
|                                     |                                                    |                            |
|                                     |                                                    |                            |

- 3. Wenn Sie das Dashboard in der Seitenleiste auf der linken Seite erreicht haben, klicken Sie auf "Einstellungen".
- 4. Die Einstellungen werden ein neues Menü öffnen, klicken Sie auf "Öffentliches Profil".

|            |                        | 🤹 🔃 ash Kiiroo Test 🗸                                                                                              |
|------------|------------------------|----------------------------------------------------------------------------------------------------|
|            |                        | Your identity is not yet verified! All your pay-per-minute calls need to be approved by customers. Read more here! |
|            |                        |                                                                                                    |
|            |                        |                                                                                                    |
|            |                        |                                                                                                    |
| port Media |                        |                                                                                                    |
|            |                        |                                                                                                    |
|            | Name                   | Add service                                                                                                    |
|            | No services added yet. |                                                                                                    |
|            |                        |                                                                                                    |
|            |                        |                                                                                                    |
|            |                        |                                                                                                    |
|            |                        |                                                                                                    |
|            |                        |                                                                                                    |
|            |                        |                                                                                                    |
|            |                        |                                                                                                    |
|            |                        |                                                                                                    |
|            |                        |                                                                                                    |
|            |                        |                                                                                                    |
|            |                        |                                                                                                    |
|            |                        |                                                                                                    |
|            |                        |                                                                                                    |
|            |                        |                                                                                                    |
|            |                        |                                                                                                    |
|            |                        |                                                                                                    |
|            |                        |                                                                                                    |
|            |                        |                                                                                                    |
|            |                        |                                                                                                    |
|            |                        |                                                                                                    |
|            |                        |                                                                                                    |

5. Klicken Sie unten im Menü Public Profile auf "Interaktive Geräte".

6. Ganz rechts befindet sich eine grüne Schaltfläche, die anzeigt: "Dienst hinzufügen", klicken Sie darauf.

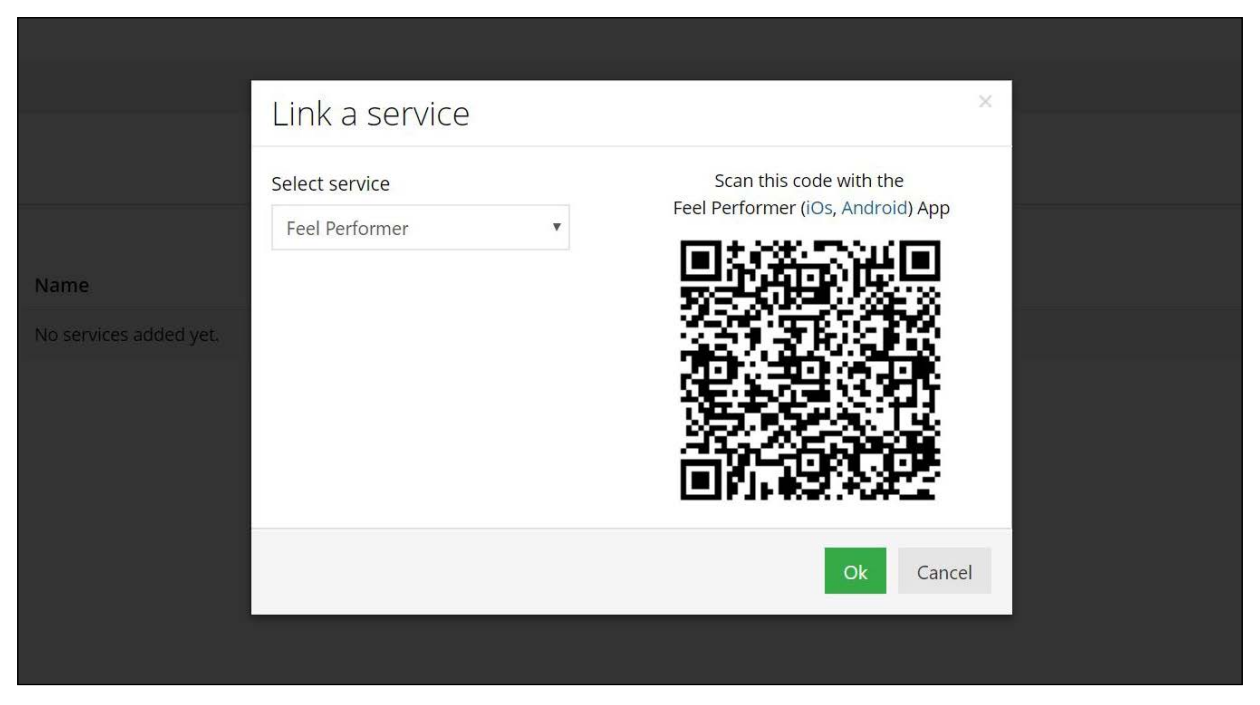

7. Wählen Sie FeelConnect als Dienst aus.

| Ben NL                    | ∦Ո:Յ՝ "∥83 | % 主 12:11 |
|---------------------------|------------|-----------|
| × Close menu              |            |           |
| Connect a device          | ▼          |           |
| Put your device in Bluetc | oth mode   |           |
| Add a device              |            |           |
|                           |            |           |
| Add a website             |            |           |
| Partner Connect           |            |           |
| Local Connect             |            |           |
| Sound control             |            |           |
| version: 2.0.5            |            | 1         |
|                           |            |           |

 8. Bitte gehen Sie zur FeelConnect App auf Ihrem Handy (wenn Sie dies nicht getan haben, laden Sie sie bitte über den iOS App Store oder Google Play Store herunter).
 Wählen Sie "Gerät verbinden". Nebenbemerkung: Stellen Sie sicher, dass Ihr Bluetooth eingeschaltet ist und sich Ihr Gerät im Bluetooth-Modus befindet.

| en NL  | ₩. \$\$ <b>1</b> 0\$     | 82% 🛨 12:1   |
|--------|--------------------------|--------------|
| 🗲 Back | Add devices              |              |
| We fo  | und these devices near y | /ou          |
| Tap    | the ones you want to us  | e            |
|        | Cannot connect?          |              |
|        |                          |              |
| Fuse   |                          | ~            |
| Rave   |                          | $\checkmark$ |
| Pearl2 |                          | $\checkmark$ |
|        |                          | ~            |
| A      | dd selected devices      |              |
| <      | 0 _ □                    |              |

9. Bitte wählen Sie das Gerät aus, das Sie verwenden möchten. Warten Sie, bis das Häkchen auf der rechten Seite grün wird. Nachdem der grüne Haken aufgetreten ist, wählen Sie bitte "Ausgewählte Geräte hinzufügen".

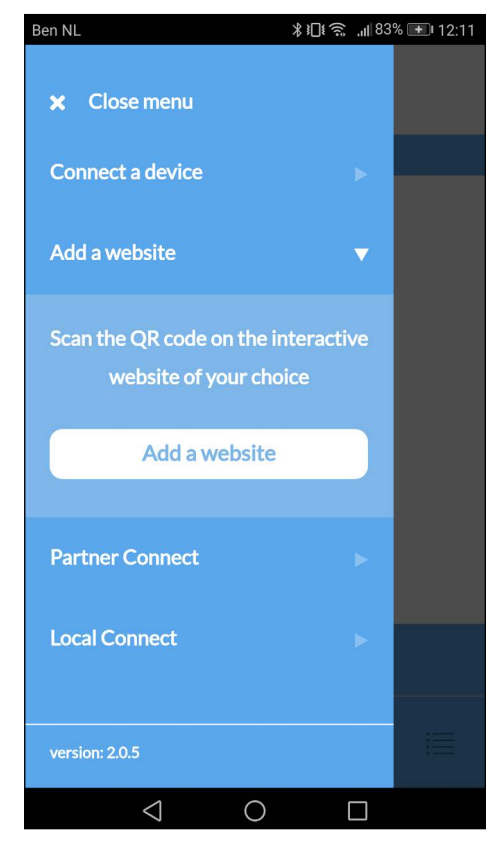

11. Um das Gerät mit dem Flirt4Free zu verbinden, wählen Sie "Website hinzufügen".

| Ben NL          | *µাতর "∥82% ≖ 11:22<br>FeelConnect |
|-----------------|------------------------------------|
|                 | devices                            |
| 🗲 Test          | <b>Fuse</b><br>connected           |
|                 |                                    |
|                 |                                    |
|                 |                                    |
|                 |                                    |
|                 | device controller                  |
| *               |                                    |
| $\triangleleft$ | 0                                  |

10.Nachdem Sie "Ausgewählte Geräte hinzufügen" ausgewählt haben, leitet Sie die App zu dieser Seite weiter, was anzeigt, dass Ihr Gerät nun mit der App verbunden ist.

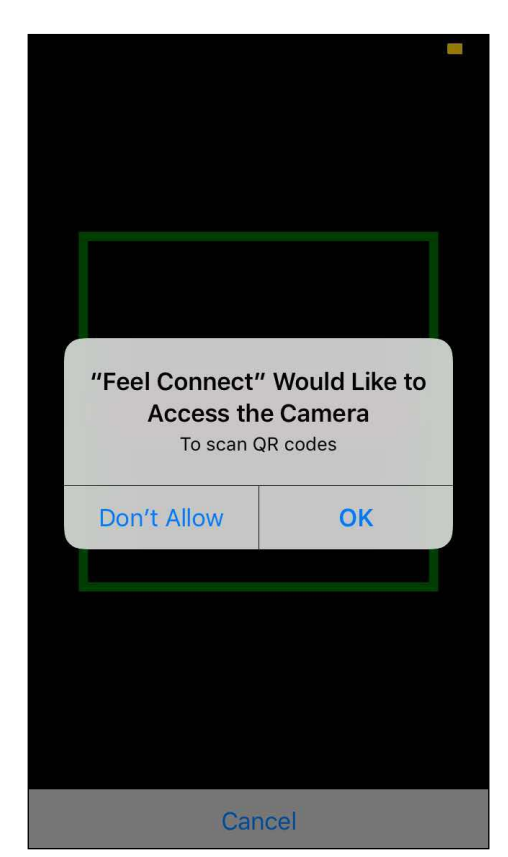

12. Sobald Sie auf "Website hinzufügen" klicken, wird ein QR-Scanner angezeigt.

| <br>                           |                                  |                                   | <br>(ou |
|--------------------------------|----------------------------------|-----------------------------------|---------|
|                                | Link a service                   | X Coop this code with the         |         |
|                                | Select service<br>Feel Performer | Feel Performer (iOs, Android) App |         |
| Name<br>No services added yet. |                                  |                                   |         |
|                                |                                  |                                   |         |
|                                |                                  |                                   |         |
|                                |                                  | Ok Cancel                         |         |
|                                |                                  |                                   |         |
|                                |                                  |                                   |         |

13. Den QR-Code scannen 14. Klicken Sie auf "OK" und Sie sind nun verbunden!

Sie sind eingerichtet und alle Trinkgelder werden automatisch von der FeelConnect App verarbeitet und bringen Ihr interaktives Gerät zum Vibrieren!

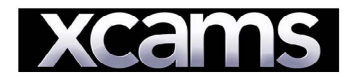

# Gehen Sie zu https://www.xmodels.ch Melden Sie sich mit Ihrem Benutzernamen und Passwort an.

|              | ~                                   | 7                         | Your mod      | od, your desin     | es today!           |               |         |                |
|--------------|-------------------------------------|---------------------------|---------------|--------------------|---------------------|---------------|---------|----------------|
| Home         | My profile                          | My messa                  | ges My        | earnings My        | Payouts Max         | ximize my ear | nings 1 | My account     |
| Wall         | Photos                              | Videos                    | Profile       | Description        | Shortcuts           | Score         | Toys    | Visitor rating |
| Post a new m | nessage for mor<br>od, your desires | e visitors: eve<br>today! | ry time you g | o online, your pos | ts will appear in y | our profile.  | 201 00  | Send           |
| Your mot     |                                     |                           |               |                    |                     |               |         |                |

3. Drücken Sie in der Menüleiste auf "Mein Profil".

| /                                                | 7                                                  | Your more                                       | od, your desire                                                 | s today!                                      |                      |             |                | Send                                                                                  |
|--------------------------------------------------|----------------------------------------------------|-------------------------------------------------|-----------------------------------------------------------------|-----------------------------------------------|----------------------|-------------|----------------|---------------------------------------------------------------------------------------|
| profile                                          | My messa                                           | ages My                                         | earnings My F                                                   | Payouts Ma                                    | ximize my ea         | rnings      | My account     |                                                                                       |
| notos                                            | Videos                                             | Profile                                         | Description                                                     | Shortcuts                                     | Score                | Toys        | Visitor rating |                                                                                       |
| mer a                                            | applicatio                                         | on statu                                        | S                                                               |                                               |                      |             | Refrech        |                                                                                       |
| our de                                           | evices wit                                         | th our sys                                      | stem you nee                                                    | d to do the                                   | following            | g: <b>1</b> |                | Improve your score                                                                    |
| install th<br>le app a<br>ly and pa<br>ash butto | e "FeelPerfor<br>nd in the top I<br>air them up wi | mer" app on y<br>eft menu sele<br>th the app by | your IOS or Android<br>ct Add a website ar<br>selecting Connect | device<br>id scan the QR-<br>a device from th | code below<br>e menu |             |                | Advice from our                                                                       |
|                                                  |                                                    | a an an an an an an an an an an an an an        |                                                                 |                                               |                      |             |                | Personalize the<br>customer relation<br>Use sex toys<br>Appear on top of<br>the sites |

4. Wählen Sie in der rosa Leiste "Spielzeug".

| Ben NL                    | \$1□[ŝ "∥83 | % 主 12:11 |
|---------------------------|-------------|-----------|
| 🗙 Close menu              |             |           |
| Connect a device          | ▼           |           |
| Put your device in Blueto | oth mode    |           |
| Add a device              |             |           |
| Add a website             |             |           |
| Partner Connect           |             |           |
| Local Connect             |             |           |
| Sound control             |             |           |
| version: 2.0.5            |             |           |
|                           |             |           |

 Bitte gehen Sie zur FeelConnect App auf Ihrem Handy (wenn Sie dies nicht getan haben, laden Sie sie bitte über den iOS App Store oder Google Play Store herunter).
 Wählen Sie "Gerät verbinden". Nebenbemerkung: Stellen Sie sicher, dass Ihr Bluetooth eingeschaltet ist und sich Ihr Gerät im Bluetooth-Modus befindet.

| We fou<br>Tap t | nd these devices near y | ou |
|-----------------|-------------------------|----|
| 196             | Cannot connect?         | -  |
|                 |                         |    |
| Fuse            |                         | ~  |
| Rave            |                         | V  |
| Pearl2          |                         | V  |
|                 |                         | ~  |
|                 |                         |    |

6. Bitte wählen Sie das Gerät aus, das Sie verwenden möchten. Warten Sie, bis das Häkchen auf der rechten Seite grün wird. Nachdem der grüne Haken aufgetreten ist, wählen Sie bitte "Ausgewählte Geräte hinzufügen".

| Ben NL          | ≱া⊡ তি হ .⊪82% 🖭 11:22<br>FeelConnect |
|-----------------|---------------------------------------|
|                 | devices                               |
| 🗲 Test          | Fuse<br>connected                     |
|                 |                                       |
|                 |                                       |
|                 |                                       |
|                 |                                       |
|                 | device controller                     |
| *               |                                       |
| $\triangleleft$ | 0                                     |

7. Nachdem Sie "Ausgewählte Geräte hinzufügen" ausgewählt haben, leitet Sie die App zu dieser Seite weiter, was anzeigt, dass Ihr Gerät nun mit der App verbunden ist.

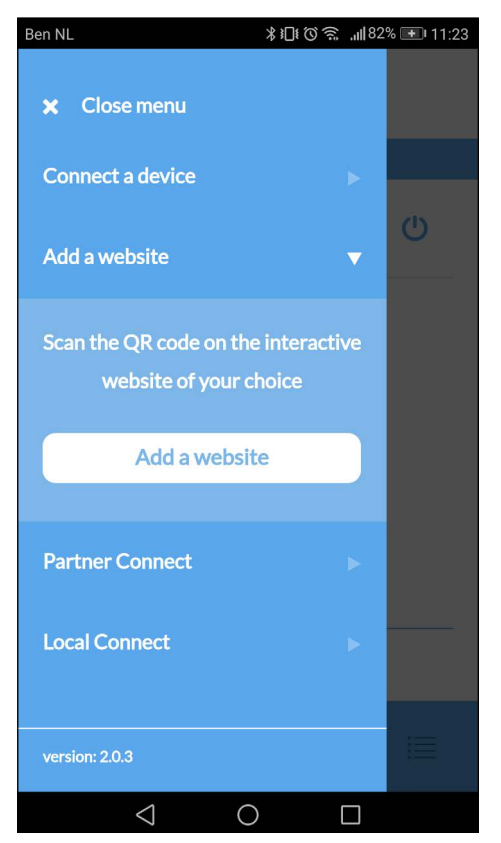

8. Um das Gerät mit dem Flirt4Free zu verbinden, wählen Sie "Website hinzufügen".

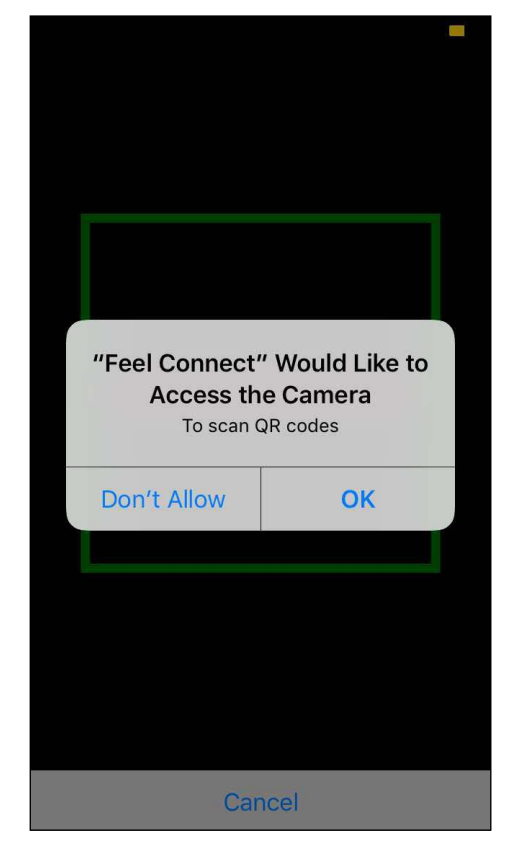

9. Sobald Sie auf "Website hinzufügen" klicken, wird ein QR-Scanner angezeigt.

|        | -              | 7             | Your mod    | od, your desire | es today!  |               |          |                | Send               |
|--------|----------------|---------------|-------------|-----------------|------------|---------------|----------|----------------|--------------------|
| Home   | My profile     | My messag     | ges My      | earnings My     | Payouts Ma | aximize my ea | rnings 1 | My account     |                    |
| Wali   | Photos         | Videos        | Profile     | Description     | Shortcuts  | Score         | Toys     | Visitor rating |                    |
|        |                |               |             |                 |            |               |          |                |                    |
| -eelPe | rtormer a      | applicatio    | on status   | 5               |            |               |          |                | 0%<br>YOUR SCORE   |
| ~      |                |               |             |                 |            |               |          | Refresh        |                    |
|        |                |               |             |                 |            |               |          |                | Improve your score |
| You t  | ave already re | aistered vour | application |                 |            |               |          |                | Advice from our    |
|        |                |               |             |                 |            |               |          |                | coach 👝            |
|        |                |               |             |                 |            |               |          |                | Personalize the    |
|        |                |               |             |                 |            |               |          |                | Use sex toys       |
| Accou  | nt Authenti    | cated         |             |                 |            |               |          |                | Appear on top of   |
| State  | as Pearl2      |               |             |                 |            |               |          |                | the sites          |

10. Sobald Sie sich mit den Xcams verbunden haben, aktualisieren Sie die Seite und Xcams weiß, welches Gerät angeschlossen ist.

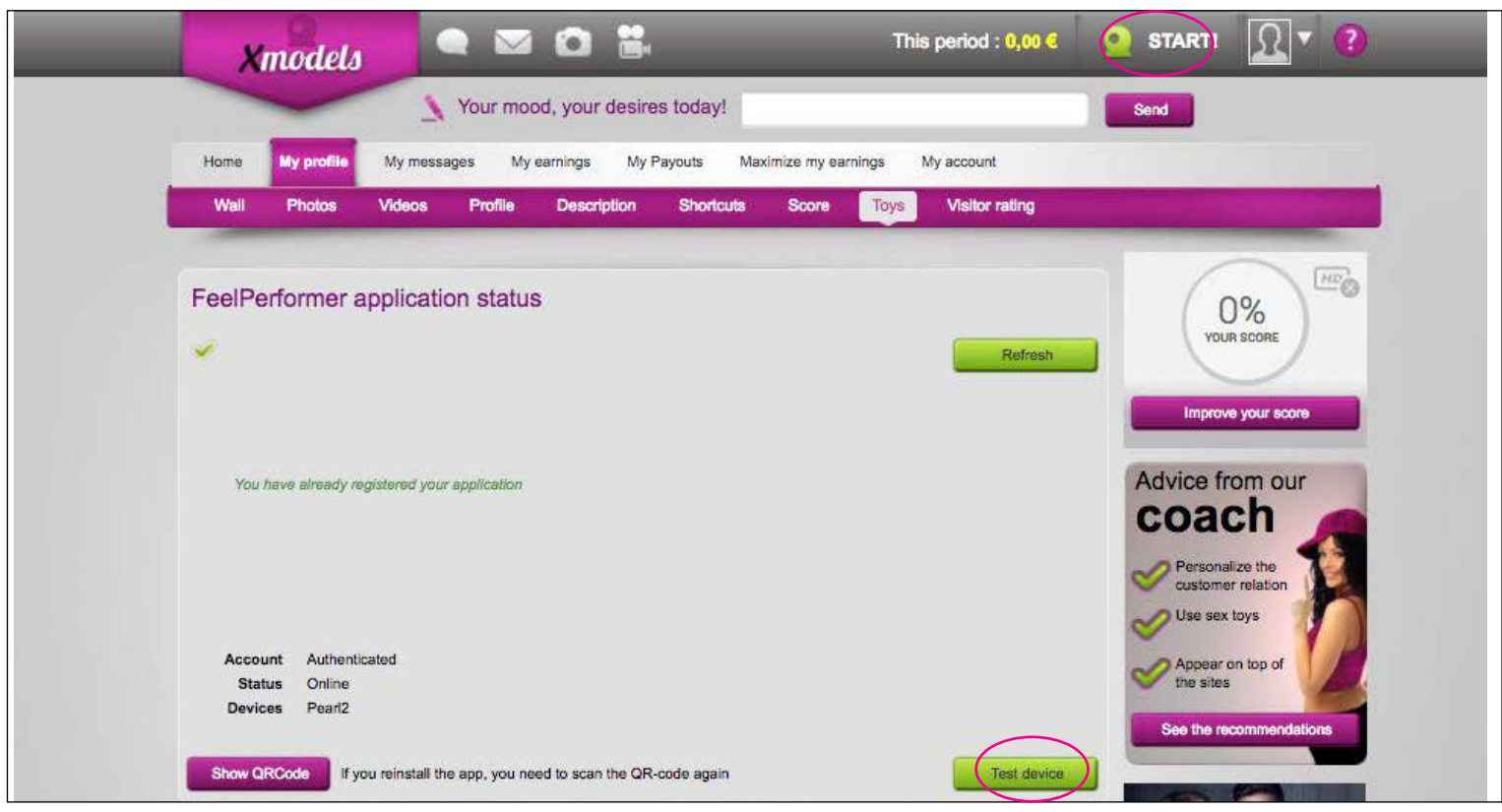

11. Klicken Sie auf "Gerät testen", um zu testen, ob Ihr Gerät ordnungsgemäß angeschlossen ist.

12. Klicken Sie auf "START!" in der rechten oberen Ecke.

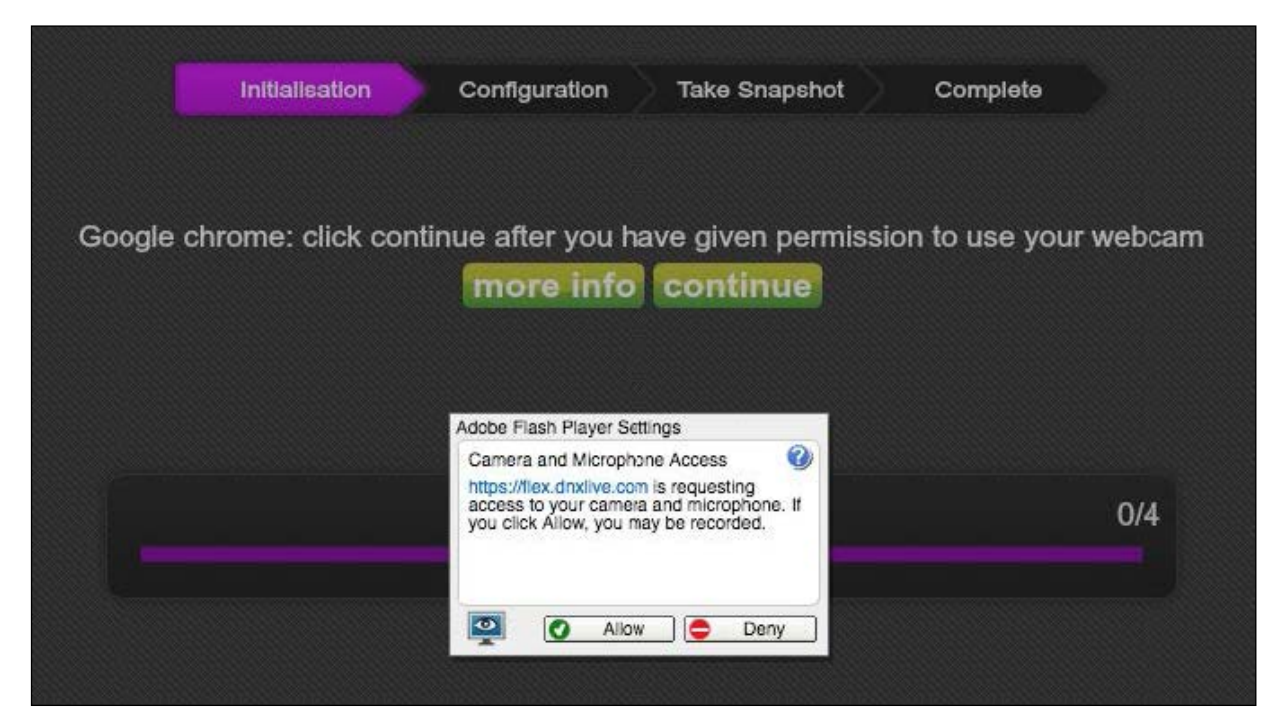

13. Klicken Sie auf "Zulassen", wenn das Einstellungsfenster für den Adobe Flash Player geöffnet wird. (Wenn Sie keinen Adobe Flash Player haben, werden Sie vom System aufgefordert, ihn zu installieren.)

13. Klicken Sie auf "Fortfahren".

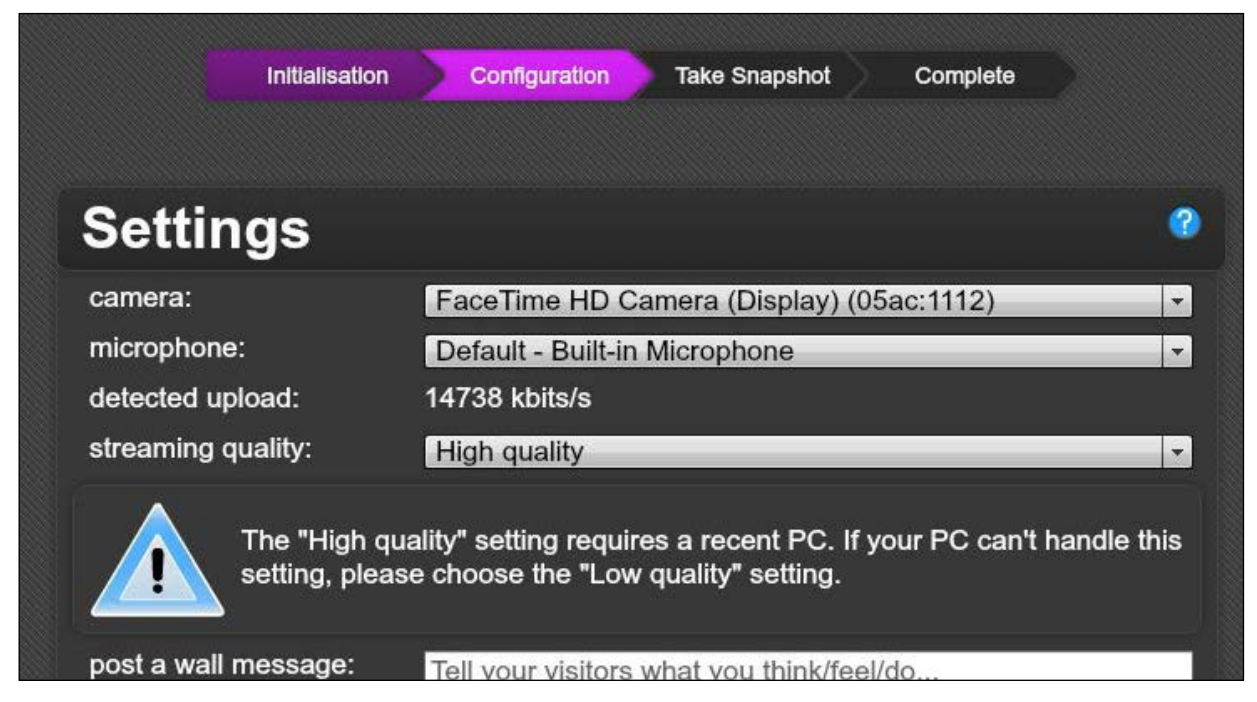

14. Wählen Sie aus dem Dropdown-Menü Ihre Kamera-, Mikrofon- und Streamingqualität. Dann poste eine Nachricht: Bsp: "Hey, ich bin Kiiroo und ich werde mit meinen interaktiven Geräten so viel Geld verdienen!"

|                     | my snapshot 🕤 | ✓ Free chat ✓ sound alerts<br>private tariff 5 credits/min ♥ Toy<br>VIP tariff 10 credits/min ♥ Toy Free chat<br>0 visitors<br>virtual gifts / tips: 0 | online |
|---------------------|---------------|----------------------------------------------------------------------------------------------------|--------|
| ashKiiroo Cammers * |               | ashKiiroo                                                                                                    | notes  |

15. Das System muss Sie bestätigen - klicken Sie auf "erlauben" und lassen Sie das System noch ein weiteres Foto von Ihnen machen.

#### Sie sind eingerichtet und alle Trinkgelder werden automatisch von der FeelConnect App verarbeitet und bringen Ihr interaktives Gerät zum Vibrieren!

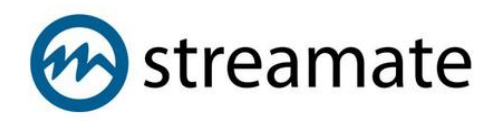

- 1. Gehen Sie zu https://www.streamatemodels.com/
- 2. Loggen Sie sich mit Ihrem Benutzernamen und Passwort ein.

| Streamate Models Sign Ir 🗴 💭               |                                                                       |                                 |  |  |
|--------------------------------------------|-----------------------------------------------------------------------|---------------------------------|--|--|
| ← → C Secure   https://www.streamatemodels | .com/smm/login.php                                                    |                                 |  |  |
|                                            | 🛞 streamate <b>models</b>                                             | HOME JOIN STREAMATE             |  |  |
|                                            |                                                                       |                                 |  |  |
|                                            |                                                                       |                                 |  |  |
|                                            | SIGN IN                                                               |                                 |  |  |
|                                            | Log in and start your show. Bookmark this page to log in quickly ever | y time                          |  |  |
|                                            | —                                                                     |                                 |  |  |
|                                            |                                                                       |                                 |  |  |
|                                            | EMAIL:                                                                |                                 |  |  |
|                                            | ekiiroo.com                                                           |                                 |  |  |
|                                            | PASSWORD:                                                             |                                 |  |  |
|                                            |                                                                       |                                 |  |  |
|                                            | REMEMBER MY EMAIL ADDRESS                                             |                                 |  |  |
|                                            |                                                                       | Forgot your password? Reset it. |  |  |
|                                            | SIGN IN                                                               |                                 |  |  |
|                                            |                                                                       |                                 |  |  |

3. Wenn Sie das Dashboard auf der linken Seite erreicht haben, klicken Sie auf "Kontoeinstellungen".

|                                                |                            | By starting a show, you agree to follow the<br>Code of Conduct. |
|------------------------------------------------|----------------------------|-----------------------------------------------------------------|
| III Stats and Feedback                         | 🛔 My Profile               | 🛗 News                                                          |
| My Earnings &                                  | Change Biopic              | July Best Face Forward Contest  Jul 18 22:00                    |
| My Rating                                      | 2                          | VIDEO: July Updates with Vanessa 🧭<br>Jul 13 22:26              |
| My Favorites<br>• 0 Active customers love you. | <b>KIIRO</b> <sup>o</sup>  | July 2018 News and Updates C                                    |
| Tags<br>View tags assigned by your customers   |                            |                                                                 |
| Time Online                                    |                            | \$ Rates and Shows                                              |
| Blocked Customers                              | Edit Show Description      | Premium Chat                                                    |
| View customers blocked from messages or chat   | Edit Personal Statistics   | Exclusive Chat                                                  |
| Contest Results                                | Edit Categories            | Disabled                                                        |
|                                                | Edit Kinky Attributes      | Block Sessions<br>Offer discounts for longer paid chats         |
| 📾 My Account                                   | Edit Display country       | Rate Analysis<br>Help me choose the best rates                  |
| Payee<br>Choose who receives payment           | Geographic Restrictions    | My Schedule<br>Help customers find you with a set schedule      |
| Citizenship & Contact Information              | Confidential Phone Service |                                                                 |
| Payment history                                | View on Streamate          | ්<br>? Support                                                  |
| Change password                                | Galleries                  | StreamateHelp.com                                               |
| Account preferences                            | Videos                     | Search our ups allo tutorials                                   |

4. Klicken Sie im Abschnitt "Anmelden, um neue Funktionen zu testen" auf "Ja".

| A DASHBOARD ▼      SUPPORT ▼     CUSTOMERS ▼      M REPORTS ▼     SUPPORT ▼                                                                                                   | Welcome, KIIROOAMSTERDAM!   You have 🚾 0 new messages   🗇 Log out |  |  |  |  |
|----------------------------------------------------------------------------------------------------|-------------------------------------------------------------------|--|--|--|--|
| Account Preferences                                                                                                    |                                                                   |  |  |  |  |
| My time zone<br>Select any city or region in your time zone. This information will be used to customize your schedule and other tools.                                        | GMT                                                               |  |  |  |  |
| Show my nickname in contest results If you rank, your name will be listed (but will NOT be visible in your georestricted areas). "No" makes you anonymous to all viewers. Yes |                                                                   |  |  |  |  |
| Opt in to test new features<br>Selecting "Yes" makes your account eligible to get early access to new features.                                                               | Yes                                                               |  |  |  |  |
| Send mailbox updates to your email address<br>We will send a daily count of your unread mailbox messages to maki@kiiroo.com (Change)                                          | No                                                                |  |  |  |  |
| Privacy Settings: Inbox / Messenger<br>I approve and understand that messages are being stored for my protection                                                              | No                                                                |  |  |  |  |
| Save changes                                                                                                    |                                                                   |  |  |  |  |

5. Gehen Sie zurück zu Ihren Dashboards und klicken Sie auf "Probieren Sie einen neuen Weg zum Streaming".

|                                                | eam with. Features are still limited, but try it now | to help us improve!                                                              |
|------------------------------------------------|------------------------------------------------------|----------------------------------------------------------------------------------|
|                                                | · · · · · · · · · · · · · · · · · · ·                | START MY SHOW<br>By starting a show, you agree to follow the<br>Code of Conduct. |
| III Stats and Feedback                         | 🛔 My Profile                                         | 🛗 News                                                                           |
| My Earnings &                                  | Change Biopic                                        | July Best Face Forward Contest                                                   |
| My Rating S                                    |                                                      | VIDEO: July Updates with Vanessa 🧭<br>Jul 13 22:26                               |
| My Favorites<br>• 0 Active customers love you. | <b>KIIRO</b>                                         | July 2018 News and Updates Jul 12 22:00                                          |
| Tags<br>View tags assigned by your customers   |                                                      |                                                                                  |
| Time Online                                    |                                                      | \$ Rates and Shows                                                               |
| Blocked Customers                              | Edit Show Description                                | Premium Chat<br>\$2.49 per minute                                                |
| View customers blocked from messages or chat   | Edit Personal Statistics                             | Exclusive Chat                                                                   |
| Contest Results                                | Edit Categories                                      | Disabled                                                                         |
|                                                | Edit Kinky Attributes                                | Offer discounts for longer paid chats                                            |
| 🛱 My Account                                   | Edit Display country                                 | Rate Analysis<br>Help me choose the best rates                                   |
| Payee<br>Choose who receives payment           | Geographic Restrictions                              | My Schedule<br>Help customers find you with a set schedule                       |
| · · ·                                          | -                                                    |                                                                                  |

6. Akzeptieren Sie die Allgemeinen Geschäftsbedingungen.

| ← → C 🕒 Secure   https://www.stream                                                                                                    | matemodels.com/flash/      |                                                                                                    | x 🖬 G                                        |
|----------------------------------------------------------------------------------------------------|----------------------------|----------------------------------------------------------------------------------------------------|----------------------------------------------|
| e streamate                                                                                                    |                            |                                                                                                    | M S Recent Earnings O 08:35 08/10/2018 (UTC) |
| Live Show Settings Help                                                                                                    |                            |                                                                                                    |                                              |
| My Cam<br>Quality DSL (256K) wide *                                                                                                    | My Chat<br>Paid Chat - All |                                                                                                    | Chat Mode Classic Chat 🔹 0 💏 🛩               |
| Start by show     Solar by a show     Solar by a show     Solar by     Solar by     Solar b      | Sumt Chal-All              | Please Varity       Equat         I gride will never exchange any passical contact       Image: Contact and the second product on product using any other intermet based service or product.         I and voluntarity acting as a performer on Bis website 1 and the based for coarted to be a performer on Bis website.       Image: Contact and the based service or product.         I and voluntarity acting as a performer on Bis website 1 and the based for coarted to be a performer on Bis website.       Image: Contact and the based service or product.         I and voluntarity acting as a performer on Bis website 1 and the based service or coarted to be a performer on Bis website.       Image: Contact and the based service or product.         I and voluntarity acting as a performer on Bis website 1 and the based service or coarted to be a performer on Bis website.       Image: Contact and the based service or product.         I and voluntarity acting as a performer on Bis website.       Image: Contact and the based service or coarted to be a performer on Bis website.         I and voluntarity acting as a performer on Bis website.       Image: Contact and the based service or coarted to be a performer on Bis website.         I and voluntarity acting as a performer on Bis website.       Image: Contact and the based service or coarted to be a performer on Bis website.         I and voluntarity acting as a performer on Bis website.       Image: Contact and the based service or coarted to be a performer on Bis website. | Curt Unin-A                                  |
| Contraction of the local division of the local division of the loc | 2 P T                      |                                                                                                    | Send                                         |
|                                                                                                    |                            |                                                                                                    |                                              |
|                                                                                                    | Free Chat - All            |                                                                                                    | 0 #4 -                                       |

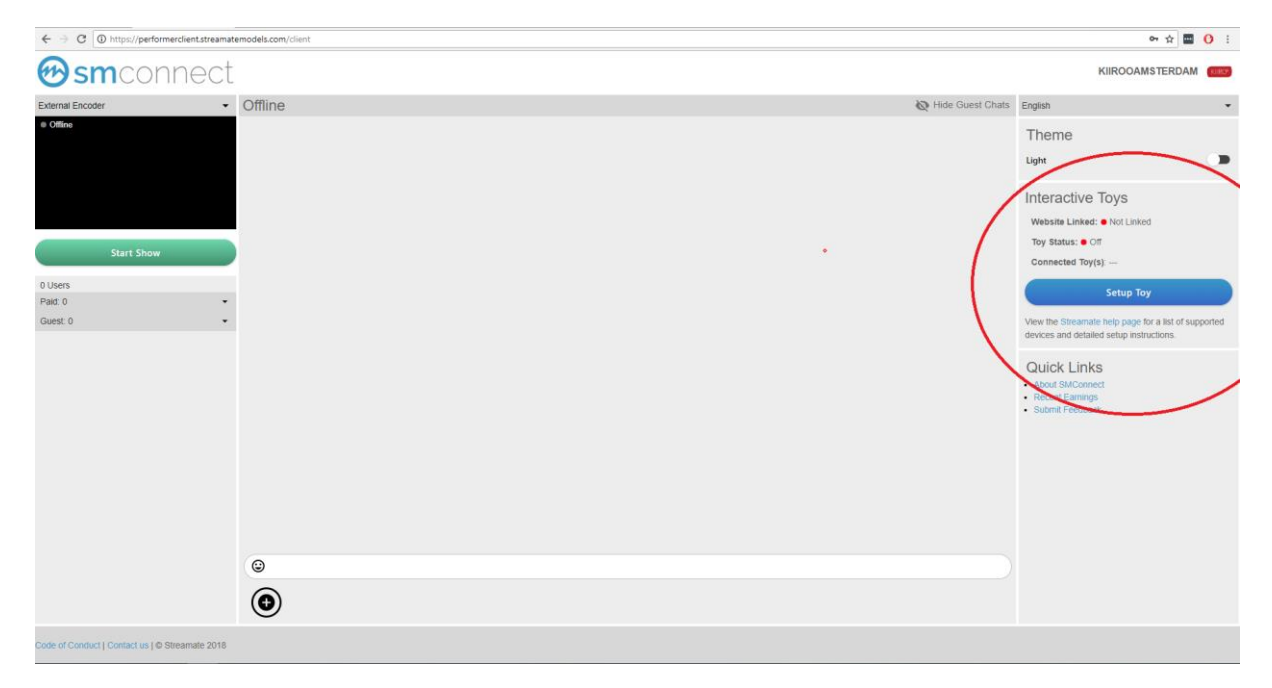

7. Im rechten Teil des Bildschirms sehen Sie "Setup Toy".

| Ben NL \$1⊡t ♠ .ul/83             | 12:11 🕩 |
|-----------------------------------|---------|
| × Close menu                      |         |
| Connect a device                  |         |
| Put your device in Bluetooth mode |         |
| Add a device                      |         |
| Add a website                     |         |
| Partner Connect                   |         |
| Local Connect >                   |         |
| Sound control                     |         |
| version: 2.0.5                    | E       |
| $\triangleleft$ $\bigcirc$ $\Box$ |         |

8. Bitte gehen Sie zur FeelConnect App auf Ihrem Handy (wenn Sie dies nicht getan haben, laden Sie sie bitte über den iOS App Store oder Google Play Store herunter). Wählen Sie "Gerät verbinden". Hinweis: Stellen Sie sicher, dass Ihr Bluetooth eingeschaltet ist und sich Ihr Gerät im Bluetooth-Modus befindet.

| n NL<br>🗲 Back A                           | ≵।⊡ির "⊪ <sup>82%</sup> ਦਾ 1:<br>dd devices                |
|--------------------------------------------|------------------------------------------------------------|
| We found the<br>Tap the one<br><u>Cann</u> | ese devices near you<br>es you want to use<br>not connect? |
| Fuse                                       | ~                                                          |
| Rave                                       | ~                                                          |
| Pearl2                                     | ~                                                          |
|                                            | ~                                                          |
| Add sel                                    | ected devices                                              |
| $\triangleleft$                            | 0 🗆                                                        |

| Ben NL | ∦≱ロ℄Ծ 🛜 📲 82% 🖭 ၊ 11:22 |
|--------|-------------------------|
| ≡      | <b>Feel</b> Connect     |
|        | devices                 |
| 🗲 Test | Fuse<br>connected       |
|        |                         |
|        |                         |
|        |                         |
|        |                         |
|        | device controller       |
| *      |                         |
| /      |                         |

9. Bitte wählen Sie das Gerät aus, das Sie verwenden möchten. Warten Sie, bis das Häkchen auf der rechten Seite grün wird. Nachdem der grüne Haken aufgetreten ist, wählen Sie bitte "Ausgewählte Geräte hinzufügen".

10. Sobald Sie "Ausgewählte Geräte hinzufügen" ausgewählt haben, leitet Sie die App zu dieser Seite weiter, was anzeigt, dass Ihr Gerät nun mit der App verbunden ist. "Schieben Sie den Schieberegler nach rechts und klicken Sie auf "Test", um zu überprüfen, ob das Gerät funktioniert.

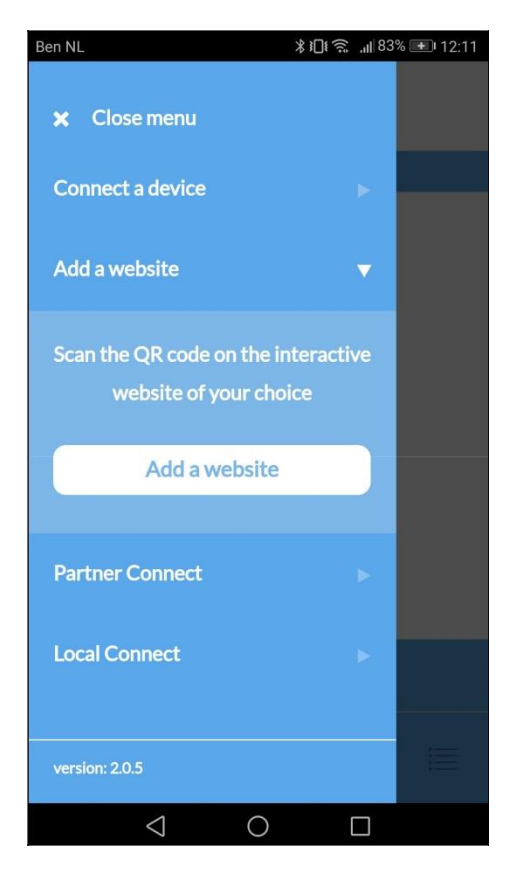

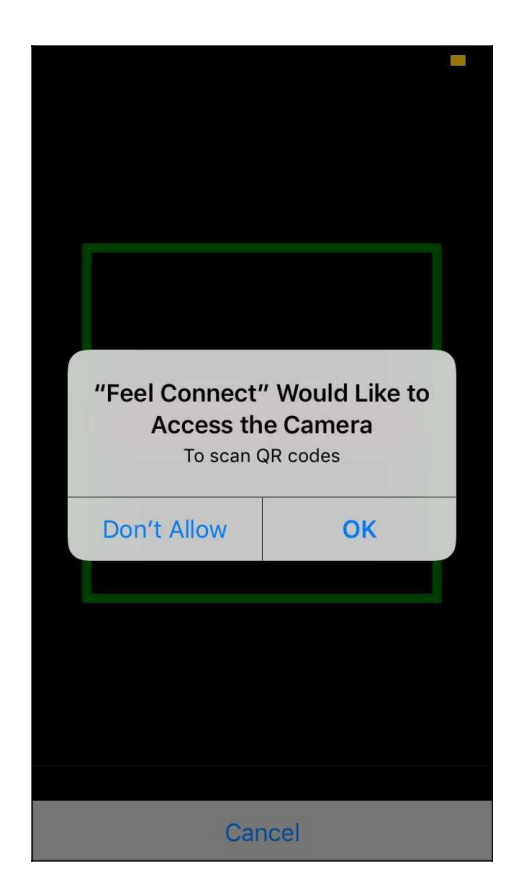

11. Um das Gerät nun mit Streamate zu verbinden, wählen Sie in der FeelConnect App "Add a website".

12. Sobald Sie auf "Website hinzufügen" klicken, wird ein QR-Code-Scanner angezeigt.

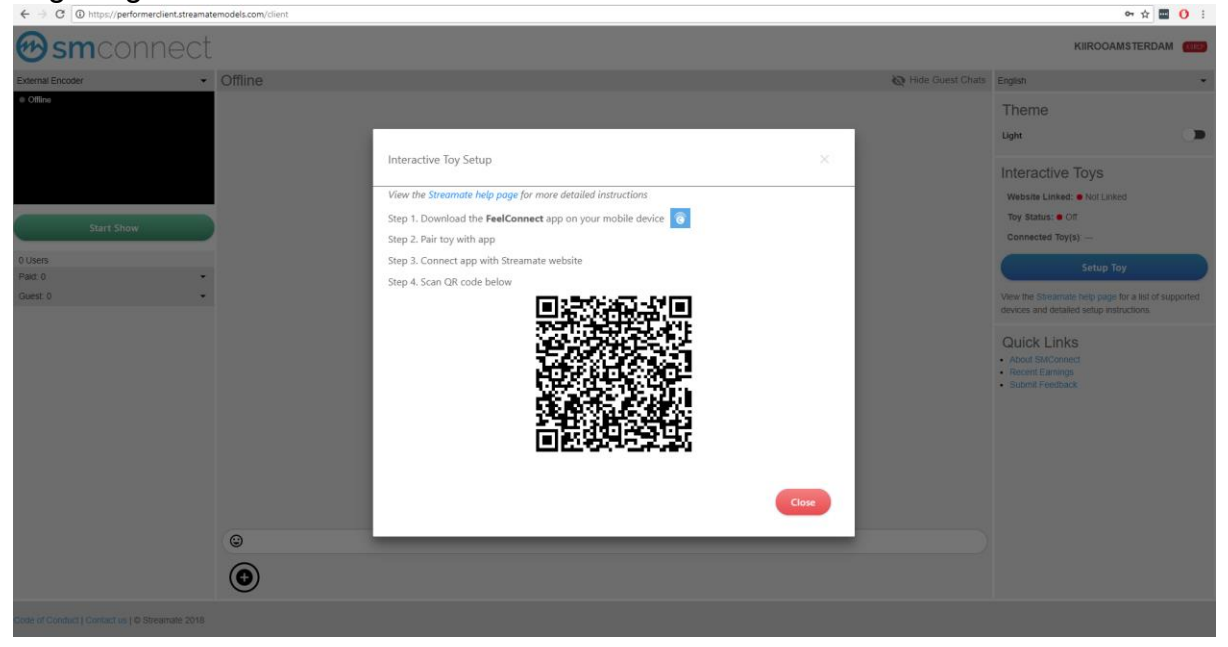

- 13. Gehen Sie zurück zu Streamate und scannen Sie den QR-Code.
- 14. Klicken Sie auf "OK" und Sie sind nun verbunden!

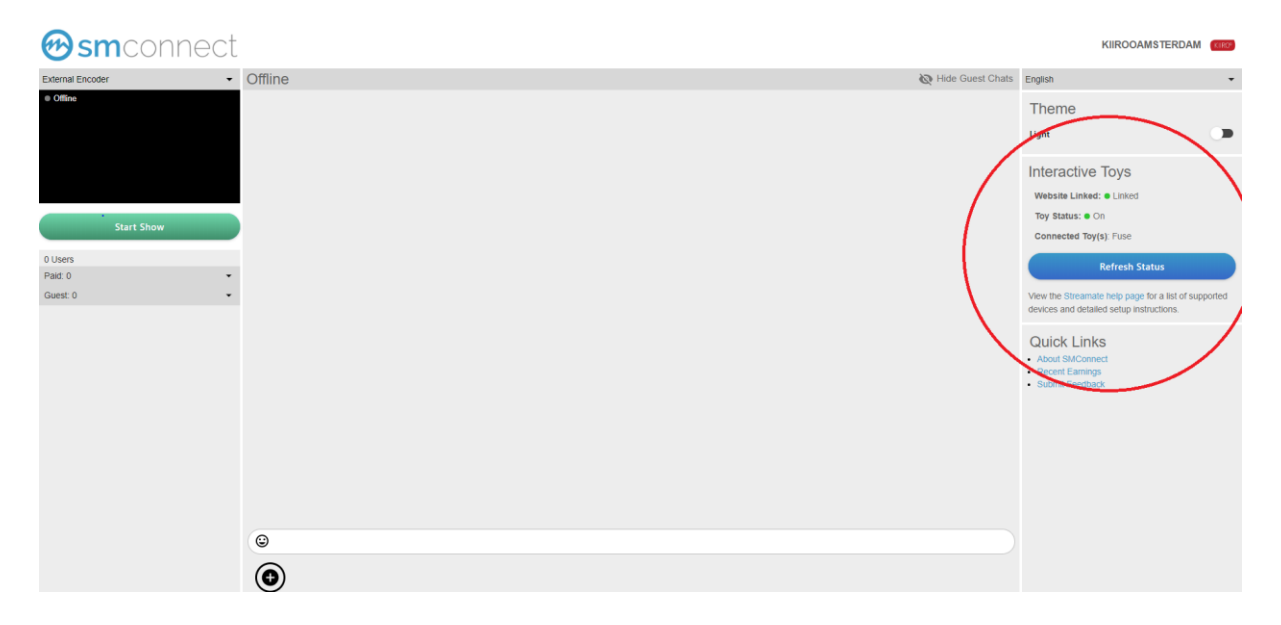

Sie sind bestens eingerichtet und alle Trinkgelder werden automatisch von der FeelConnect App verarbeitet und bringen Ihr interaktives Gerät zum Vibrieren!